## **MANUAL SIGARP**

# ORIENTAÇÕES GERAIS AO FORNECEDOR

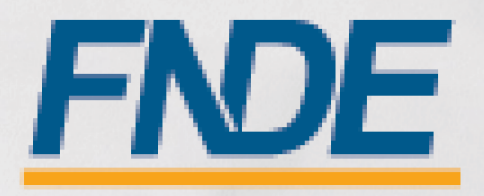

### Sumário

| Introdução                                    | 2                                                                                                    |
|-----------------------------------------------|----------------------------------------------------------------------------------------------------|
| Legislação e fontes                           | 2                                                                                                    |
| Acesso ao SIGARP                              | 2                                                                                                    |
| Usuário Externo Fornecedor                    | 2                                                                                                    |
| Ajuda para criação da conta no gov.br         | 4                                                                                                    |
| Ações do Fornecedor no Sistema SIGARP         | 4                                                                                                    |
| Ciência das solicitações                      | 5                                                                                                    |
| Anexar Contratos                              | 8                                                                                                    |
| Inserir informações de Notas Fiscais          | 11                                                                                                    |
| Inserir informações de Entrega                | 12                                                                                                    |
| Analisar solicitações de cancelamento parcial | 13                                                                                                    |
| • •                                           | Introdução<br>Legislação e fontes<br>Acesso ao SIGARP<br>Usuário Externo Fornecedor<br>Ajuda para criação da conta no gov.br<br>Ações do Fornecedor no Sistema SIGARP<br>Ciência das solicitações<br>Anexar Contratos<br>Inserir informações de Notas Fiscais<br>Inserir informações de Entrega<br>Analisar solicitações de cancelamento parcial |

#### 1. Introdução

O Registro de Preços Nacional – RPN é um modelo de gestão compartilhada de compras, em que o FNDE presta assistência técnica aos sistemas de ensino, visando ao atendimento de suas demandas por bens e serviços. Trata-se de instrumento administrativo que abrange a elaboração de especificações, estudo de mercado, realização da licitação, promoção de qualidade e **gestão de atas de registro de preços**.

A gestão das Atas é feita por meio do Sistema de Gerenciamento de Atas de Registros de Preços – **SIGARP**. O Sistema, que recebeu em 2013 o prêmio de <u>1º lugar no Concurso de Boas Práticas</u> <u>da Controladoria-Geral da União (CGU)</u>, na categoria aprimoramento dos controles internos administrativos, visa tornar mais ágil o processo de adesão, fornecer informações gerenciais, armazenar resultados e disponibilizá-los às entidades interessadas e à sociedade.

A Chefia de Projeto de Gerenciamento de Registro de Preços - CGREP, vinculada à CORPQ/CGCOM/DIRAD, é gestora e operadora do SIGARP, presta assistências aos entes federados e fornecedores no manuseio do sistema e no cumprimento das obrigações estabelecidas nas atas de registro de preços, editais e legislação pertinente.

Para detalhar e demonstrar as ações realizadas pelos fornecedores, foi elaborado o manual de Orientações Gerais ao Fornecedor, que possui telas e os pontos de alerta em cada etapa do perfil.

#### 2. Legislação e fontes

- Lei N° 14.133, de 1° de abril de 2021
- Decreto Nº 11.462, de 31 de março de 2023
- Decreto n° 8.936, de 19 de dezembro de 2016
- Portaria 341, de 19 de junho de 2023
- Portaria 440, de 7 de agosto de 2023
- <u>http://www.fnde.gov.br/sigarpweb/</u>
- <u>http://faq-login-unico.servicos.gov.br/en/latest/\_perguntasdafaq/oquee.html</u>

#### 3. Acesso ao SIGARP

Para acessar o Sistema SIGARP faz-se necessário solicitar a liberação do acesso selecionando o perfil Fornecedor e haver cadastro prévio na plataforma do gov.br, considerando que os sistemas possuem integração para a identificação do usuário. Após a liberação do perfil, o usuário somente acessará o SIGARP utilizando seu CPF e senha cadastrados no gov.br.

#### 3.1. Usuário Externo Fornecedor

- 1- Acesse a página do SIGARP no Portal de Compras do FNDE: https://www.fnde.gov.br/sigarpweb
- 2- Verifique que no local de acesso aparecerá o ícone do **govbr**, conforme tela seguinte:

| SIGARP<br>Sistema de Gerenciamento de Atas de Registros de Preço                                        | NDE |
|----------------------------------------------------------------------------------------------------|-----|
| Início<br>Informações                                                                                   |     |
| Informações da aplicação                                                                                |     |
| Aplicação: SIGARP - Sistema de Gerenciamento de Atas de Registros de Preço                              |     |
| Versão: 14.11.2017#f19ba1                                                                               |     |
| Acesso<br>Entrar com o gov.br: Gov.br: Entrar com Usuário e Senha                                       |     |
| Consulta Pública: Acesso à Consulta Pública                                                             |     |
| <u>Conheça os pregões de registro de preços</u>                                                         |     |
| Dúvidas na utilização do SIGARP                                                                         |     |
| Ligue 0800-616161, opção 2, opção 2 e opção 4; ou<br>Acesse:<br><u>Fale conosco</u> e abra sua demanda. |     |

3- Ao clicar no ícone do **govbr**, você será direcionado para a tela a seguir e deverá clicar em "Entrar com gov.br".

| SIGARP<br>Sistema de Grenclamento de Atas de Registros de Preço | FNDE |
|-----------------------------------------------------------------|------|
| Login<br>Área de acesso restrito                                |      |
|                                                                 |      |
| Sistema de Gerenciamento de Atas e<br>Registro de Precos        |      |
| Entrar com govbr                                                |      |
| o que é o login único?                                          |      |
| FNDE                                                            |      |
|                                                                 | _    |

4- Na tela seguinte, à esquerda, aparecerá o ícone para a criação da conta no **90%Dr**, conforme tela abaixo. Caso já possua conta no Gov.br, acesse utilizando seu CPF e senha.

| gov.br                                         | CORONAVIRUS (COVID-19)                                                | ACESSO À INFORMAÇÃO                              | PARTICIPE                                                 | LEGISLAÇÃO                          | ÓRGÃOS DO GOVERNO 🖇 | 0         |
|------------------------------------------------|-----------------------------------------------------------------------|--------------------------------------------------|-----------------------------------------------------------|-------------------------------------|---------------------|-----------|
| gov.br                                         |                                                                       |                                                  |                                                           |                                     | Alto Contraste      | 🔊 VLibras |
|                                                |                                                                       | Acesse su                                        | la conta col                                              | n                                   |                     |           |
| Uma conta <b>gov.br</b> o<br>cidadão que acess | garante a identificação de cada<br>a os serviços digitais do governo. | Caso não lem<br>do seu CPF m<br>CPF<br>Digite se | o do CPF<br>ore se possui uma<br>esmo assim para<br>u CPF | a conta. digite o núr<br>verificar. | nero                |           |
| Crie                                           | e sua conta gov.br                                                    | Banco                                            | do Brasil                                                 | Avança                              |                     |           |
|                                                | and an                                                                | 6 Certific                                       | ado digital<br>ado digital er                             | n nuvem                             |                     |           |

5- Para criar sua conta no **Source**, siga as instruções disponíveis no link seguinte e lembre de ter em mãos o número do seu CPF, pois <u>não há possibilidade de cadastro sem CPF</u>.

Passo a passo para criar conta no gov.br: <u>http://faq-login-unico.servicos.gov.br/en/latest/\_perguntasdafaq/contaacesso.html</u>

6- Após acessar utilizando seu CPF e sua senha, será necessário informar o "CNPJ" da Empresa que você representa e clicar em "Confirmar".

| SIGARP<br>Sistema de Gerendiamento de Atas de Registros de Preço                                 | FNDE                                |
|--------------------------------------------------------------------------------------------------|-------------------------------------|
| Solicitação de Acesso - SIGARPWEB<br>Formulário para Acesso                                      | Sua sessão oxpira em: 23 min 54 🛛 🕞 |
| Alerta Digite o CNPJ que você representa ou que deseja obter acesso como representante no SIGARP |                                     |
| Selecione o Perfil     Fornecedor     CNP3     CNP3                                              |                                     |
|                                                                                                  | Confirmar S Cancelar                |

7- Caso o CPF de acesso ainda não esteja vinculado ao CNPJ da Empresa no SIGARP, será necessário ainda informar o "telefone", "e-mail" e clicar em "Confirmar" para que a solicitação de acesso seja encaminhada para análise do FNDE. Você receberá e-mail informando que a solicitação está sendo analisada e, após a análise, receberá outro e-mail, autorizando ou recusando o acesso.

| Nome:                | Teste Fev                    |  |  |  |
|----------------------|------------------------------|--|--|--|
| Telefone Particular: | 6199999999                   |  |  |  |
| E-mail Particular:   | antonio siqueira@fnde.gov.br |  |  |  |

Após acessar o SIGARP seguindo o passo a passo descrito no item 3.1, o usuário será redirecionado para a página inicial do Sistema e poderá iniciar as análises das solicitações de utilização/adesão.

Para o perfil **FORNECEDOR**, é permitido o acesso de mais um CPF vinculado ao CNPJ da Empresa fornecedora, facilitando o trâmite e o atendimento das demandas encaminhadas via Sistema SIGARP.

#### 3.2. Ajuda para criação da conta no gov.br

Atenção: caso enfrente dificuldades na criação de sua conta, o **goubr** disponibiliza o serviço de ajuda no link:

http://faq-login-unico.servicos.gov.br/en/latest/\_perguntasdafaq/comopossoteajudar.html

 Basta acessar "Como Podemos te ajudar?", preencher os passos da dúvida ou problema e <u>anexar Print (foto/captura da tela)</u> sobre a dúvida ou problema. A ausência das informações e do Print (foto/captura da tela) impossibilita análise e retorno por parte da equipe do gov.br).

#### 4. Ações do Fornecedor no Sistema SIGARP

São atribuições da empresa fornecedora realizar o aceite das solicitações procedentes de Órgãos Participantes de Compra Nacional (OPCN), concordar ou recusar com o fornecimento para

solicitações advindas de Órgãos não Participantes, analisar as solicitações de cancelamento parcial, inserir os Contratos assinados entre as partes, bem como as informações de Entrega e Nota Fiscal.

Considerando o Decreto 11.462/23, que regulamenta a Lei 14.133/21, o fornecedor é obrigado a aceitar todos os pedidos provenientes de Órgãos Participantes de Compra Nacional (OPCN). Entretanto, é facultativo o aceite para as solicitações de Órgãos não Participantes (ONP) "carona".

#### 4.1. Ciência das solicitações

Para iniciar a análise das solicitações, após acessar o Sistema SIGARP, o Fornecedor deverá clicar em "Fornecedor – Anuir".

- 1- O representante responsável por analisar as solicitações deverá clicar em "Fornecedor"
- 2- Clicar em "Anuir"; e
- 3- Clicar em "Confirmar" para que seja exibida a lista de solicitações disponíveis para análise.

| SIGARP<br>Sistema de Gerenciamento d<br>Início Fornecedor<br>Anuir Contratação In | e Atas de Registros de Preço<br>Consultas Relatór<br>formar Remessa Confirm | 10<br>ar Entrega - Laudo - Cancelamento | / Anulação de Cancelamento |  |      | Sua sessão expira e | <b>FNDE</b><br>em: 15 min 25 |
|-----------------------------------------------------------------------------------|-----------------------------------------------------------------------------|-----------------------------------------|----------------------------|--|------|---------------------|------------------------------|
| Informar Anuê<br>Pesquisar                                                        | incia                                                                       |                                         |                            |  |      |                     |                              |
| - Informações da So                                                               | olicitação                                                                  |                                         |                            |  |      |                     |                              |
| Nº da Solicitação:                                                                |                                                                             |                                         |                            |  |      |                     |                              |
| Tipodo Pregão:                                                                    | Selecione                                                                   | ~                                       |                            |  |      |                     |                              |
| Nº do Pregão:                                                                     | Selecione                                                                   | ~                                       |                            |  |      |                     |                              |
| - Entidade Interessa                                                              | ada                                                                         |                                         |                            |  |      |                     |                              |
| CNPJ:                                                                             |                                                                             |                                         |                            |  |      |                     |                              |
| UF:                                                                               | Selecione 🗸                                                                 |                                         |                            |  |      |                     |                              |
| Município:                                                                        | Selecione ¥                                                                 |                                         |                            |  |      |                     |                              |
| Entidade:                                                                         |                                                                             |                                         |                            |  |      |                     |                              |
|                                                                                   |                                                                             |                                         |                            |  | <br> | 🖌 Confirmar         | S Cancelar                   |

1- Em "Ações", clicar na lupa para acessar a solicitação e iniciar a análise.

| Informar Anuêr<br>Pesquisar | ncia          |              |                   |                              |                              |                            |         |
|-----------------------------|---------------|--------------|-------------------|------------------------------|------------------------------|----------------------------|---------|
| Informações da Sol          | icitação      |              |                   |                              |                              |                            |         |
| Nº da Solicitação:          |               |              |                   |                              |                              |                            |         |
| Tipodo Pregão:              | Selecione     | ~            |                   |                              |                              |                            |         |
| Nº do Pregão:               | Selecione     | ~            |                   |                              |                              |                            |         |
| Entidade Interessa          | la            |              |                   |                              |                              |                            |         |
| CNPJ:                       |               |              |                   |                              |                              |                            |         |
| UF:                         | Selecione V   |              |                   |                              |                              |                            |         |
| Município:                  | Selecione ¥   |              |                   |                              |                              |                            |         |
| Entidade:                   |               |              |                   |                              |                              |                            |         |
|                             |               |              |                   |                              |                              |                            |         |
|                             |               |              |                   |                              |                              | 🖌 Confirmar 🚫 C            | ancelar |
|                             |               |              |                   |                              |                              |                            |         |
| Nº da Solicitação           | Enquadramento | Nº do Pregão | Tipo de Pagamento | Tipo da Entidade Interessada | Nome da Entidade Interessada | UF da Entidade Interessada | Ações   |
| 97901                       | OPCN          | 01/2023      | Nacional          | Recurso Próprio              | PREF MUN DE GOIANIA          | GO                         |         |

- 1- Conferir as informações da "Entidade Interessada".
- 2- Conferir a solicitação e seu "Enquadramento" (OPCN ou ONP).
- 3- Verificar a forma de pagamento (recurso próprio, transferência direta).

| <i>.</i>                             |                                                                           |                      |                         |                         |          |                     |            |                   |                 |            |
|--------------------------------------|---------------------------------------------------------------------------|----------------------|-------------------------|-------------------------|----------|---------------------|------------|-------------------|-----------------|------------|
| Informações da Entid                 | dade Inter                                                                | ressada              |                         |                         |          |                     |            |                   |                 |            |
| Nome da E                            | ntidade Ir                                                                | iteressada:          | PREF MUN DE GOIANIA     |                         |          | CNPJ:               | 01.612.09  | 2/0001-23         |                 |            |
| Nome d                               | lo Represe                                                                | entante:             | ROGERIO OLIVEIRA DA CR  | O OLIVEIRA DA CRUZ CPF: |          |                     |            |                   |                 |            |
| Telefor                              | ne Coorpo                                                                 | rativo:              | (62) 3524-6352          |                         | E-ma     | il Coorporativo:    | gabinete.  | joiania@gmail.com |                 |            |
| Tipo da Entidade Interessada: P      |                                                                           |                      | PREFEITURA              |                         | UF da En | tidade Interessada: | GO         |                   |                 |            |
| Responsável da Entidade Interessada: |                                                                           | a Interaccada        | Cicipiou Jorgo Monguita |                         | Telefon  | e do Responsável:   | (62) 9841  | -9632             |                 |            |
|                                      |                                                                           | e meressaua.         | distanty sorge meadurea |                         | E-mail   | do Responsável:     | gislainyse | duc@gmail.com     |                 |            |
| Solicitação   Enquad                 | Solicitação   Enquadramento: Orgão participante de compra nacional - OPCN |                      |                         |                         |          |                     |            |                   |                 |            |
| Nº da Solicitaç                      | ão:                                                                       | 97881                |                         |                         |          |                     |            |                   |                 |            |
| Unidade Controla                     | dora:                                                                     | CORPQ                |                         |                         |          |                     |            |                   |                 |            |
| Tipo do pregã                        | 0:                                                                        | Nacional             |                         |                         |          |                     |            |                   |                 |            |
| Nº do Pregão                         | ):                                                                        | 01/2023              |                         |                         |          |                     |            |                   |                 |            |
| Descrição do Pre                     | egão:                                                                     | Teste                |                         |                         |          |                     |            |                   |                 |            |
| Categoria:                           |                                                                           | Ônibus Escolar       |                         |                         |          |                     |            |                   |                 |            |
| Vigência do pre                      | dão:                                                                      | 01/07/2023 até 01/0  | 6/2024                  |                         |          |                     |            |                   |                 |            |
| Forma de Pagam                       | ento:                                                                     | Recurso Próprio      |                         |                         |          |                     |            |                   |                 |            |
| Data de Aprovaçã                     | io UC:                                                                    | 24/08/2023 15:46:5   | 7                       |                         |          |                     |            |                   |                 |            |
| Usuário Responsáv<br>Aprovação U     | vel pela<br>C:                                                            | IGOR OLIVEIRA AMO    | RIM                     |                         |          |                     |            |                   |                 |            |
| Data de Aprovação                    | CGARC:                                                                    | 24/08/2023 15:47:5   | 5                       |                         |          |                     |            |                   |                 |            |
| Usuário Responsáv<br>Aprovação CGA   | vel pela<br>IRC:                                                          | IGOR OLIVEIRA AMO    | RIM                     |                         |          |                     |            |                   |                 |            |
| Anuência:                            |                                                                           | Sem anexo.           |                         |                         |          |                     |            |                   |                 |            |
| Autorização Anuê                     | incia :                                                                   | Sem anexo.           |                         |                         |          |                     |            |                   |                 |            |
| Nº do Item                           | Nome do                                                                   | item                 |                         | Vigência                |          | Valor Unitário R\$  |            | Quantidade        | Valor Total R\$ |            |
| 1                                    | Ônibus R                                                                  | ural Escolar - ORE 1 |                         | 01/07/2023 - 01/06/2024 |          |                     | 100.000,00 | 8,00              |                 | 800.000,00 |
| 2                                    | Ônibus R                                                                  | ural Escolar - ORE 2 |                         | 01/07/2023 - 01/06/2024 |          |                     | 100.000,00 | 8,00              |                 | 800.000,00 |
|                                      |                                                                           |                      |                         |                         |          |                     |            |                   |                 |            |

#### Órgãos Participantes de Compra Nacional (OPCN)

1- Clicar em "Aceitar"

| Observação da Entidade Interessada<br>REQUERIDA CONTRATANTE -<br>24/08/2023 15:09:28 | O(s) empenho(s), liquidação(ões) e pagamento(s) originário(s) da(s) contratação(ões) proveniente(s) desta solicitação é(são) de responsabilidade da entidade demandante, na<br>qualidade de contratante. |
|--------------------------------------------------------------------------------------|----------------------------------------------------------------------------------------------------|
| Parecer da análise<br>AGUARDANDO DGREP - 24/08/2023<br>15:46:57                      |                                                                                                    |
| Parecer Unidade Gestora<br>DEFERIDA FNDE/COREP - 24/08/2023<br>15:47:55              | Sua solicitação foi encaminhada para análise do(s) fornecedor(es) registrado(s), que terá(ão) 5 dias úteis para analisar o pedido de fornecimento.                                                       |
| IGOR OLIVEIRA AMORIM<br>AGUARDANDO FORNECEDOR -<br>24/08/2023 15:47:55               | Sua solicitação foi encaminhada para análise do(s) fornecedor(es) registrado(s), que terá(ão) 5 dias úteis para analisar o pedido de fornecimento.                                                       |
|                                                                                      | Anterior                                                                                                    |

- 1- Informar o número do ofício;
- 2- Selecionar o Preposto <sup>1</sup>(lista de usuários vinculados como representante da Empresa);
- 3- Clicar em "Gerar Ofício"
- 4- Conferir as informações do ofício (modelo página 18);
- 5- Assinar;
- 6- Anexar o ofício em "anexar Arquivo (somente PDF)" e
- 7- Clicar em "Anexar Ofício".

| Gerar Oficio<br>• Número do oficio:<br>• Preposto:                                  | ]     |                                               |
|-------------------------------------------------------------------------------------|-------|-----------------------------------------------|
| Anexar Oficio Anexar arquivo: Escolher arquivo Nenhum arquivo escolhido Observação: | 0 200 |                                               |
|                                                                                     |       | 🖳 Gerar Oficio 🛛 🖌 Anexar Oficio 🛛 🖕 Anterior |

#### Órgãos não Participantes (ONP)

Para solicitações provenientes de Órgãos não Participantes há a prerrogativa de aceitar ou recusar o fornecimento. Caso o fornecedor opte por **aceitar**, deverá seguir o passo a passo anterior. Caso decida por **não aceitar**, deverá clicar em **rejeitar**, conforme telas abaixo:

- 1- Selecionar a coluna "Aceitar", se for o caso;
- 2- Marcar o(s) item(ns) que o fornecedor aceita o fornecimento, se for o caso;

<sup>&</sup>lt;sup>1</sup> Para cadastrar novo preposto é necessário enviar procuração ou documento equivalente contendo o nome completo e CPF para o e-mail sigarp@fnde.gov.br.

#### 3- Decidir por "Aceitar" ou "Rejeitar".

| Nº do Item                                                                                                    | Nome do item                                                    |                                 | Vigência                                                 | Valor Unitário R\$                     | Quantidade       | Valor Total R\$ | Aceitar 🗌          |
|----------------------------------------------------------------------------------------------------|-----------------------------------------------------------------|---------------------------------|----------------------------------------------------------|----------------------------------------|------------------|-----------------|--------------------|
| 1                                                                                                    | Ônibus Rural Escolar - (                                        | ORE 1                           | 01/07/2023 - 01/06/2024                                  | 100.000,00                             | 10,00            | 1.000.000,00    |                    |
| 2                                                                                                    | Ônibus Rural Escolar - (                                        | ORE 2                           | 01/07/2023 - 01/06/2024                                  | 100.000,00                             | 10,00            | 1.000.000,00    |                    |
| Valor Fornecedor: R\$                                                                                                    |                                                                 |                                 |                                                          |                                        |                  | 2.000.000,00    |                    |
| Observação da Entidade Interessada<br>AGUARDANDO ÁREA DEMANDANTE -<br>24/08/2023 17:37:32<br>Solicitação de adesão (órgão não Participante). |                                                                 |                                 |                                                          |                                        |                  | ite, na         |                    |
| AGUARDANDO                                                                                                    | DGREP - 24/08/2023<br>17:37:50                                  | Sua solicitação foi encaminha   | da para análise da Unidade Gestora do SIGARP.            |                                        |                  |                 |                    |
| Par<br>DEFERIDA FNDE                                                                                                    | recer Unidade Gestora<br>/COREP - 24/08/2023<br>17:38:15        | Sua solicitação foi encaminhada | para análise do(s) fornecedor(es) registrado(s), que pod | lerá(ão) optar pela aceitação ou não d | lo fornecimento. |                 |                    |
| IGC<br>AGUARD                                                                                                    | OR OLIVEIRA AMORIM<br>OANDO FORNECEDOR -<br>24/08/2023 17:38:15 | RIM<br>JR -<br>Sis 5            |                                                          |                                        |                  |                 |                    |
|                                                                                                    |                                                                 |                                 |                                                          |                                        |                  | 🖌 Aceitar 🗙 R   | ejeitar 🖕 Anterior |

- 1- Caso decida por aceitar, informar o número do ofício;
- 2- Selecionar o Preposto (lista de usuários vinculados como representante da Empresa);
- 3- Clicar em "Gerar Ofício"
- 4- Conferir as informações do ofício (modelo página 20);
- 5- Assinar;
- 6- Anexar o ofício em "anexar Arquivo (somente PDF)" e
- 7- Clicar em "Anexar Ofício".

| Nº do Item                                                                                                    | Nome do item                                                           |                                                                                  | Vigência                                                                              | Valor Unitário R\$                                        | Quantidade                  | Valor Total R\$              |
|----------------------------------------------------------------------------------------------------|------------------------------------------------------------------------|----------------------------------------------------------------------------------|---------------------------------------------------------------------------------------|-----------------------------------------------------------|-----------------------------|------------------------------|
| 1                                                                                                    | Ônibus Rural Escolar                                                   | - ORE 1                                                                          | 01/07/2023 - 01/06/2024                                                               | 100.00                                                    | ,00 10,00                   | 1.000.000,00                 |
| 2                                                                                                    | Ônibus Rural Escolar                                                   | - ORE 2                                                                          | 01/07/2023 - 01/06/2024                                                               | 100.00                                                    | ,00 10,00                   | 1.000.000,00                 |
|                                                                                                    |                                                                        |                                                                                  |                                                                                       |                                                           | Valor Fornecedor: R         | \$ 2.000.000,00              |
| Observação<br>AGUARDAN                                                                                                    | da Entidade Interessada<br>DO ÁREA DEMANDANTE -<br>24/08/2023 17:37:32 | O(s) empenho(s), liquida<br>qualidade de contratante<br>Solicitação de adesão (Ó | ação(ões) e pagamento(s) originário(s) da(s) contra<br>2.<br>Irgão não Participante). | tação(ões) proveniente(s) desta solicitação é(são) d      | responsabilidade da entidad | le demandante, na            |
| Parecer da análise<br>AGUARDANDO DGREP - 24/08/2023<br>17:37:50<br>Sua solicitação foi encaminhada para análise da Unidade Gestora do SIGARP.                                                                           |                                                                        |                                                                                  |                                                                                       |                                                           |                             |                              |
| Parecer Unidade Gestora<br>DEFERIDA FNDE/COREP - 24/08/2023<br>Sua solicitação foi encaminhada para análise do(s) fornecedor(es) registrado(s), que poderá(ão) optar pela aceitação ou não do fornecimento.<br>17:38:15 |                                                                        |                                                                                  |                                                                                       |                                                           |                             |                              |
| AGUA                                                                                                    | IGOR OLIVEIRA AMORIM<br>ARDANDO FORNECEDOR -<br>24/08/2023 17:38:15    | Sua solicitação foi enc                                                          | caminhada para análise do(s) fornecedor(es) registrado(s                              | i), que poderá(ão) optar pela aceitação ou não do forneci | nento.                      |                              |
| Gerar Ofício<br>• Número do o<br>• Preposto:                                                                                                    | ofício:                                                                | v                                                                                |                                                                                       | 7                                                         |                             |                              |
| Anexar Oficio     Anexar arqu     (somente PE     Observação:                                                                                                    | o<br>ivo: Escolher arquivo<br>)F)                                      | Nenhum arquivo escolhido                                                         | 0   200                                                                               |                                                           |                             |                              |
|                                                                                                    |                                                                        |                                                                                  |                                                                                       |                                                           | 👎 Gerar Ofício              | 🖌 Anexar Ofício 🛛 🍋 Anterior |

1- Caso decida por rejeitar, clicar em "Rejeitar";

| Nº do Item                                                                                                    | Nome do item                                           |                                                                                                    | Vigência                                                                | Valor Unitário R\$                  | Quantidade              | Valor Total R\$             | Aceitar 🗌 |  |
|----------------------------------------------------------------------------------------------------|--------------------------------------------------------|----------------------------------------------------------------------------------------------------|-------------------------------------------------------------------------|-------------------------------------|-------------------------|-----------------------------|-----------|--|
| 1                                                                                                    | Ônibus Rural Escolar - ORE 1                           |                                                                                                    | 01/07/2023 - 01/06/2024                                                 | 100.000,00                          | 10,00                   | 1.000.000,00                |           |  |
| 2                                                                                                    | Ônibus Rural Escolar - (                               | DRE 2                                                                                                    | 01/07/2023 - 01/06/2024                                                 | 100.000,00                          | 10,00                   | 1.000.000,00                |           |  |
|                                                                                                    |                                                        | Valor Fornecedor: R\$                                                                                                    | 2.000.000,00                                                            |                                     |                         |                             |           |  |
| Observação da Entidade Interessada<br>AGUARDANDO ÁREA DEMANDANTE -<br>24/08/2023 17:37:32<br>Solicitação de adesão (Órgã |                                                        |                                                                                                    | s) e pagamento(s) originário(s) da(s) contratação(<br>ão Participante). | ões) proveniente(s) desta solicitaç | ão é(são) de responsabi | lidade da entidade demandan | te, na    |  |
| AGUARDANDO                                                                                                    | Parecer da análise<br>DGREP - 24/08/2023<br>17:37:50   | ranálise<br>19/2023: Sua solicitação foi encaminhada para análise da Unidade Gestora do SIGARP.<br>17/37:50                                                 |                                                                         |                                     |                         |                             |           |  |
| Par<br>DEFERIDA FNDE/                                                                                                    | ecer Unidade Gestora<br>COREP - 24/08/2023<br>17:38:15 | g<br>3<br>Sua solicitação foi encaminhada para análise do(s) fornecedor(es) registrado(s), que poderá(ão) optar pela aceitação ou não do fornecimento.<br>5 |                                                                         |                                     |                         |                             |           |  |
| IGOR OLIVEIRA ANORIM<br>AGUARDANDO FORRECEDOR -<br>24/08/2023 17:38:15                                                   |                                                        |                                                                                                    |                                                                         |                                     | o fornecimento.         |                             |           |  |

🖌 Aceitar 🗙 Rejeitar 🖕 Anterior

- 1- Selecionar a caixa de "Anuência indeferida" em "Confirmação";
- 2- Informar justificativa para a recusa;
- 3- Anexar arquivo (opcional); e
- 4- Clicar em "Confirmar".

| NO de Them                                                                                                    | Manage die Neuer                                                                                                    |                                                                                                    | 141-9                                                    | Valas Usladala Da                      |                  | our state to              | Value Tetal DA   |              |  |
|----------------------------------------------------------------------------------------------------|----------------------------------------------------------------------------------------------------|----------------------------------------------------------------------------------------------------|----------------------------------------------------------|----------------------------------------|------------------|---------------------------|------------------|--------------|--|
| Nº do Item                                                                                                    | Nome do item                                                                                                    |                                                                                                    | vigencia                                                 | valor Unitario R\$                     |                  | Quantidade                | Valor Total R\$  |              |  |
| 1                                                                                                    | Ônibus Rural Escolar                                                                                                    | - ORE 1                                                                                                    | 01/07/2023 - 01/06/2024                                  |                                        | 100.000,00       | 10,00                     | 1                | .000.000,00  |  |
| 2                                                                                                    | Ônibus Rural Escolar                                                                                                    | - ORE 2                                                                                                    | 01/07/2023 - 01/06/2024                                  |                                        | 100.000,00       | 10,00                     | 1                | .000.000,00  |  |
|                                                                                                    |                                                                                                    |                                                                                                    |                                                          |                                        |                  | Valor Fornecedor: R\$     | 2                | 2.000.000,00 |  |
| Observação da<br>AGUARDANDO                                                                                                    | a Entidade Interessada<br>) ÁREA DEMANDANTE -<br>24/08/2023 17:37:32                                                                                | O(s) empenho(s), liquidação(ões) e pa<br>qualidade de contratante.<br>Solicitação de adesão (Órgão não Parti | igamento(s) originário(s) da(s) contrataçã<br>icipante). | o(ões) proveniente(s) desta solicita   | ção é(são) de re | sponsabilidade da entidad | e demandante, na |              |  |
| Parecer da análise<br>AGUARDANDO DGREP - 24/08/2023<br>17:37:50                                                                                                    |                                                                                                    |                                                                                                    |                                                          |                                        |                  |                           |                  |              |  |
| Parecer Unidade Gestora<br>DEFERIDA FNDE/COREP - 24/08/2023<br>Sua solicitação foi encaminhada para análise do(s) fornecedor(es) registrado(s), que poderá(ão) optar pela aceitação ou não do fornecimento.<br>17:38:15 |                                                                                                    |                                                                                                    |                                                          |                                        |                  |                           |                  |              |  |
| IG<br>AGUARI                                                                                                    | OR OLIVEIRA AMORIM<br>DANDO FORNECEDOR -<br>24/08/2023 17:38:15                                                                                     | Sua solicitação foi encaminhada para                                                                         | análise do(s) fornecedor(es) registrado(s), qu           | e poderá(ão) optar pela aceitação ou r | ão do fornecimen | to.                       |                  |              |  |
| ★ Confirmação:                                                                                                    | 🗹 Anuência indeferid                                                                                                    | la                                                                                                    |                                                          |                                        |                  |                           |                  |              |  |
| <ul> <li>Observação:</li> <li>Anexar arquivo<br/>comprobatório:<br/>(Somente PDF)</li> </ul>                                                                                                    | Observação: Informar justificativa da recusa.<br>al 33   1000<br>mexar arquivo morpolatório: Escolher arquivo Internativo escolhido<br>somente PDF) |                                                                                                    |                                                          |                                        |                  |                           |                  |              |  |
|                                                                                                    |                                                                                                    |                                                                                                    |                                                          |                                        |                  |                           | 🖌 Confirmar      | 🖕 Anterior   |  |

#### 4.2. Anexar Contratos

Para anexar o Contrato no Sistema SIGARP faz-se necessário que a solicitação se encontre na situação de adesão "**Contrato Gerado**". Em casos excepcionais, em que a Entidade Solicitante não tenha gerado o Contrato no SIGARP, é possível anexar o Contrato também nas situações de adesão "**Deferido CGARC**", "**Deferido DIRAD**" ou "**Deferido Presidente**".

- 1- Para iniciar a ação de anexar contratos no SIGARP, clicar em "Fornecedor";
- 2- Clicar em "Contratação" (será exibido a Lista de Solicitações de Adesão);
- 3- Para refinar a "Lista de Solicitações de Adesão" o Sistema dispõe de filtros com as informações da solicitação de adesão e/ou informações da entidade interessada.
- 4- Informar o "Nº da Solicitação"; e/ou
- 5- Clicar em "Confirmar" para que seja exibida a lista de solicitações de adesão; e
- 6- Clicar em "Ações".

| Início Fo             | rnecedor    | Consu   | ltas Rela       | tório          |                      |                                    | _                             |              | Sus                                 | i sessão expira em: 23 mii | n 37 🕞  |
|-----------------------|-------------|---------|-----------------|----------------|----------------------|------------------------------------|-------------------------------|--------------|-------------------------------------|----------------------------|---------|
| Informal<br>Pesquisar | r Contra    | ato     | messa Conn      | irmar Entrega  | a Laudo Cancel       | imento / Antilação de Cancelamento |                               |              |                                     |                            |         |
| Informaçõ             | ões da Soli | citação | de adesão       |                |                      |                                    |                               |              |                                     |                            |         |
| Nº da Solici          | itação:     |         |                 |                |                      |                                    |                               |              |                                     |                            |         |
| Tipo do pre           | gão:        | Selec   | ione            |                | ~                    |                                    |                               |              |                                     |                            |         |
| Nº do Pregâ           | ăo:         | Selec   | ione            |                | ~                    |                                    |                               |              |                                     |                            |         |
| Forma de Pa           | agamento:   | Selec   | ione            |                | ~                    |                                    |                               |              |                                     |                            |         |
| Informaçõ             | ões da Enti | dade I  | nteressada      | )              |                      |                                    |                               |              |                                     |                            |         |
| CNPJ:                 |             |         |                 |                |                      |                                    |                               |              |                                     |                            |         |
| UF:                   |             | Selec   | ione            |                | ×                    |                                    |                               |              |                                     |                            |         |
| Município:            |             | Selec   | ione            |                | ~                    |                                    |                               |              |                                     |                            |         |
| Entidade:             |             |         |                 |                |                      |                                    |                               |              |                                     |                            |         |
|                       |             |         |                 |                |                      | J                                  |                               |              |                                     |                            |         |
|                       |             |         |                 |                |                      |                                    |                               |              | ~                                   | Confirmar 🚫 C              | ancelar |
| Lista de So           | olicitações | de Ade  | são             |                |                      |                                    |                               |              |                                     |                            |         |
| Nº da<br>solicitação  | Enquadra    | amento  | Nº do<br>pregão | Tipo<br>pregão | Tipo de<br>pagamento | Nome da Entidade Interessada       | UF da Entidade<br>Interessada | Valor Total  | Nome do fornecedor                  | Situação da<br>adesão      | Ações   |
| 97881                 | OPCN        |         | 01/2023         | Nacional       | Recurso<br>Próprio   | PREF MUN DE GOIANIA                | GO                            | 4.000.000,00 | CIFERAL INDUSTRIA DE<br>ONIBUS LTDA | CONTRATO<br>GERADO         |         |

- 1- Identificar as informações da Entidade Interessada;
- 2- Identificar as informações da "Solicitação";
- 3- Localizar o Contrato a ser anexado; e
- 4- Clicar em "Cadastrar Contrato Gerado".

Obs.: os contratos já inseridos de uma solicitação constarão no campo "Contrato".

| SIGARP<br>Sistema de Gerenciamento de Atas de Registros d | te Preço                          |                             | A                           |                             |                                  |  |
|-----------------------------------------------------------|-----------------------------------|-----------------------------|-----------------------------|-----------------------------|----------------------------------|--|
| Início Fornecedor Consultas                               | Relatório                         |                             |                             |                             | Sua sessão expira em: 23 min 34  |  |
| Informar Contrato<br>Detalhes                             |                                   |                             |                             |                             |                                  |  |
| Informações da Entidade Interes                           | sada                              |                             |                             |                             |                                  |  |
| Nome da Entidade                                          | Interessada:                      | PREF MUN DE GOIANIA         |                             | CNPJ:                       | 01.612.092/0001-23               |  |
| Nome do Repr                                              | esentante:                        | ROGERIO OLIVEIRA DA CI      | RUZ                         | CPF:                        | 764.428.377-34                   |  |
| Telefone Coor                                             | porativo:                         | (62) 3524-6352              |                             | E-mail Coorporativo:        | gabinete.goiania@gmail.com       |  |
| Tipo da Entidade                                          | Tipo da Entidade Interessada: PRE |                             |                             | UF da Entidade Interessada: | GO                               |  |
| Deservational de Castid                                   |                                   |                             |                             | Telefone do Responsável:    | (62) 9841-9632                   |  |
| Responsavel da Entid                                      | ade Interessada:                  | Gislainy Jorge Mesquita     |                             | E-mail do Responsável:      | gislainyseduc@gmail.com          |  |
| Solicitação                                               |                                   |                             |                             |                             |                                  |  |
| Tipo de pagamento:                                        | Recurso Próprio                   |                             |                             |                             |                                  |  |
| Nº da solicitação:                                        | 97881                             |                             |                             |                             |                                  |  |
| Unidade Controladora:                                     | CORPQ - Coordenaç                 | ão De Gerenciamento De Atas | E Controle De Qualidade     |                             |                                  |  |
| Tipo do Pregão:                                           | Nacional                          |                             |                             |                             |                                  |  |
| Nº do Pregão:                                             | 12/2023                           |                             |                             |                             |                                  |  |
| Descrição do Pregão:                                      | Ônibus Escolar                    |                             |                             |                             |                                  |  |
| Categoria:                                                | Ônibus Escolar                    |                             |                             |                             |                                  |  |
| Vigência do Pregão:                                       | 20/11/2023 até 31/10              | )/2024                      |                             |                             |                                  |  |
| Contrato Gerado:                                          | Anexo (Contrato 1/20              | 023)                        | 🖌 Cadastrar contrato gerado |                             |                                  |  |
| Contrato<br>Não foi possível localizar nenhum             | registro com as informa           | ções solicitadas.           | •                           |                             |                                  |  |
|                                                           |                                   |                             |                             |                             | 🖌 Cadastrar Contrato 🛛 🚫 Cancela |  |

1- Informar a "Quantidade" a que se refere o Contrato;

Obs.: o Sistema preenche de forma automática as linhas de valores.

| Ônibus Rural Escolar - ORE 2  |                 |                    | 2            |                       | 0                           | 100.00              | 0.00                    | 2                   | 200.000         |
|-------------------------------|-----------------|--------------------|--------------|-----------------------|-----------------------------|---------------------|-------------------------|---------------------|-----------------|
| Ônibus Rural Escolar - ORE 1  |                 |                    | 1            |                       | 0                           | 100.00              | 0,00                    | 1                   | 100.000,        |
| lome do item                  |                 | Quantidade Solicit | ada          | Quantidade Contratada |                             | Valor Unitário R\$  | Qu                      | iantidade           | Valor Total R\$ |
| Vigência do Pregão:           | 01/07/2023 até  | 01/06/2024         |              |                       |                             |                     |                         |                     |                 |
| Categoria:                    | Ônibus Escolar  |                    |              |                       |                             |                     |                         |                     |                 |
| Descrição do Pregão:          | Teste pregao    |                    |              |                       |                             |                     |                         |                     |                 |
| Nº do Pregão:                 | 01/2023         |                    |              |                       |                             |                     |                         |                     |                 |
| Tipo do pregão:               | Nacional        |                    |              |                       |                             |                     |                         |                     |                 |
| Nº da solicitação:            | 97881           |                    |              |                       |                             |                     |                         |                     |                 |
| Solicitação                   |                 |                    |              |                       |                             |                     |                         |                     |                 |
|                               |                 | ,                  |              |                       | E-mail do Responsável:      |                     | gislainyseduc@gmail.com |                     |                 |
| Responsável da Entida         | de Interessada: | Gislainy Jorge     | Mesquita     |                       | Telefone do Responsável: (6 |                     | (62) 984                | (62) 9841-9632      |                 |
| Tipo da Entidade I            | nteressada:     | PREFEITURA         |              |                       | UF da En                    | tidade Interessada: | GO                      |                     |                 |
| Telefone Coorp                | orativo:        | (62) 3524-635      | 2            |                       | E-mail Coorporativo:        |                     | gabinete                | e.goiania@gmail.com |                 |
| Nome do Repres                | entante:        | ROGERIO OLIV       | EIRA DA CRUZ |                       |                             | CPF:                |                         |                     |                 |
| Nome da Entidade Interessada: |                 | PREF MUN DE        | GOIANIA      |                       | CNPJ:                       |                     | 01.612.0                | 092/0001-23         |                 |
| Informações da Entidade       | Interessada     |                    |              |                       |                             |                     |                         |                     |                 |

Atenção!!! Caso a quantidade informada no momento de anexar o Contrato seja inferior ou superior ao informado pela Entidade Contratante no momento da geração do Contrato, o Sistema irá emitir mensagem de alerta, conforme telas abaixo, não sendo possível prosseguir com o quantitativo. Ele deve ser exatamente o mesmo indicado pela Entidade,

| Atenção.                                        | Atenção.                                        |  |  |  |
|-------------------------------------------------|-------------------------------------------------|--|--|--|
| A quantidade informada é inferior a solicitada. | A quantidade informada é inferior a solicitada. |  |  |  |
| <b>√</b> OK                                     | <u>√ 0K</u>                                     |  |  |  |

- 1- Após confirmar a quantidade do Contrato, o Fornecedor deverá "Anexar Contrato" assinado entre as partes;
- 2- Informar a "Data da Assinatura";
- 3- Apresentar "Exposição de Motivos", se houver; e
- 4- Clicar em "Cadastrar".

Obs.: o "N° do Contrato" será preenchido automaticamente quando o contrato a ser inserido tiver sido gerado pelo Contratante no SIGARP. Caso, excepcionalmente, não tenha sido gerado, ficará disponível para inserção manual do Fornecedor.

| Anexar Contrato:       Escolher arquivo       Nenhum arquivo escolhido         Data da Assinatura       Image: Contrato       S21/2023         Nº do Contrato       S21/2023       Contrato         Exposição de motivos       Image: Contrato Contrato Contra Contra Contra Contra Contra Contra Contra Contra Contra Contra Contrato Contrato Contrato Contra Contra Contra Contra Contrato Contra                                                                                                    | Tipo de pagamento: Recurso Próprio                             |           |  |
|----------------------------------------------------------------------------------------------------|----------------------------------------------------------------|-----------|--|
| Data da Assinatura        Data da Assinatura     Image: Compare the compare the co | Anexar Contrato: Escolher arquivo Nenhum arquivo (Somente PDF) | escolhido |  |
| Nº do Contrato     321/2023   Exposição de motivos                                                                                                    | Data da Assinatura                                             |           |  |
| Exposição de motivos                                                                                                    | Nº do Contrato 321/2023                                        |           |  |
|                                                                                                    | Exposição de motivos                                           | 01000     |  |

**Para anexar Contrato que não foi gerado no SIGARP**, o Fornecedor deverá clicar no botão "Cadastrar Contrato" disponível no final da página, ao lado do botão "Cancelar", conforme tela abaixo:

1- Clicar em "Cadastrar Contrato".

| SIGARP<br>Sistema de Gerenciamento de Atas de Registros d | e Preço                  |                                                    | AMBIENTE DE QA              | FNDE                                               |  |  |  |
|-----------------------------------------------------------|--------------------------|----------------------------------------------------|-----------------------------|----------------------------------------------------|--|--|--|
| Início Fornecedor Consultas                               | Relatório                |                                                    |                             | 37740270059<br>Sua sessão expira em: 22 min 43 🔋 🔋 |  |  |  |
| Informar Contrato<br>Detalhes                             |                          |                                                    |                             |                                                    |  |  |  |
| Informações da Entidade Interess                          | ada                      |                                                    |                             |                                                    |  |  |  |
| Nome da Entidade                                          | Interessada:             | PREF MUN DE GOIANIA                                | CNPJ:                       | 01.612.092/0001-23                                 |  |  |  |
| Nome do Repre                                             | sentante:                | ROGERIO OLIVEIRA DA CRUZ                           | CPF:                        |                                                    |  |  |  |
| Telefone Coor                                             | porativo:                | (62) 3524-6352                                     | E-mail Coorporativo:        | gabinete.goiania@gmail.com                         |  |  |  |
| Tipo da Entidade I                                        | Interessada:             | PREFEITURA                                         | UF da Entidade Interessada: | GO                                                 |  |  |  |
| Pornoncávol da Entida                                     | do Intoroccada:          | Gislainy Jorge Mesquita                            | Telefone do Responsável:    | (62) 9841-9632                                     |  |  |  |
| Responsaver da Enduc                                      | de Interessada.          | Gislany sorge Headurca                             | E-mail do Responsável:      | gislainyseduc@gmail.com                            |  |  |  |
| Solicitação                                               |                          |                                                    |                             |                                                    |  |  |  |
| Tipo de pagamento:                                        | Recurso Próprio          |                                                    |                             |                                                    |  |  |  |
| Nº da solicitação:                                        | 97884                    |                                                    |                             |                                                    |  |  |  |
| Unidade Controladora:                                     | CORPQ - Coordenação      | o De Gerenciamento De Atas E Controle De Qualidade |                             |                                                    |  |  |  |
| Tipo do Pregão:                                           | Nacional                 |                                                    |                             |                                                    |  |  |  |
| Nº do Pregão:                                             | 12/2023                  | 12/2023                                            |                             |                                                    |  |  |  |
| Descrição do Pregão:                                      | Ônibus Escolar - Teste   |                                                    |                             |                                                    |  |  |  |
| Categoria:                                                | Önibus Escolar           |                                                    |                             |                                                    |  |  |  |
| Vigência do Pregão:                                       | 01/11/2023 até 31/10/    |                                                    |                             |                                                    |  |  |  |
| Contrato Gerado:                                          |                          |                                                    |                             |                                                    |  |  |  |
| Contrato                                                  |                          |                                                    |                             |                                                    |  |  |  |
| Não foi possível localizar nenhum                         | registro com as informaç | ões solicitadas.                                   |                             |                                                    |  |  |  |

🖌 Cadastrar Contrato

- 1- Informar a quantidade do(s) item(ns) do Contrato a ser anexado
- 2- Informar a "Data da Assinatura";
- 3- Informar o "Nº do Contrato" a ser anexado;
- 4- Apresentar "Exposição de Motivos", se houver; e
- 5- Clicar em "Cadastrar".

| Informações da Entidade Interessada                                  |                          |                          |                   |                |                                  |         |                        |                       |                     |
|----------------------------------------------------------------------|--------------------------|--------------------------|-------------------|----------------|----------------------------------|---------|------------------------|-----------------------|---------------------|
| Nome da Entidade Intere                                              | essada:                  | PREF MUN DE GOIANIA      |                   |                | CNPJ:                            | 01.6    | 512.092/0001-23        |                       |                     |
| Nome do Representan                                                  | nte:                     | ROGERIO OLIVEIRA DA CRUZ |                   |                | CPF:                             |         |                        |                       |                     |
| Telefone Coorporativ                                                 | vo:                      | (62) 3524-6352           |                   |                | E-mail Coorporativo:             | gabi    | inete.goiania@gmail.co | m                     |                     |
| Tipo da Entidade Interessada: PREFEITURA UF da Entidade Interessada: |                          |                          |                   |                |                                  |         |                        |                       |                     |
|                                                                      |                          |                          |                   |                | Telefone do Responsável:         | (62)    | (62) 9841-9632         |                       |                     |
| Responsavel da Entidade Int                                          | teressada:               | Gislainy Jorge Mesquita  |                   |                | E-mail do Responsável:           | gisla   | ainyseduc@gmail.com    |                       |                     |
|                                                                      |                          |                          |                   |                |                                  |         |                        |                       |                     |
| Solicitação                                                          |                          |                          |                   |                |                                  |         |                        |                       |                     |
| Nº da solicitação: 97                                                | 7884                     |                          |                   |                |                                  |         |                        |                       |                     |
| Tipo do pregão: Na                                                   | acional                  |                          |                   |                |                                  |         |                        |                       |                     |
| Nº do Pregão: 12                                                     | 2/2023                   |                          |                   |                |                                  |         |                        |                       |                     |
| Descrição do Pregão: Ôn                                              | nibus Escolar - Teste    |                          |                   |                |                                  |         |                        |                       |                     |
| Categoria: Ôn                                                        | nibus Escolar            |                          |                   |                |                                  |         |                        |                       |                     |
| Vigência do Pregão: 01                                               | L/11/2023 até 31/10/2024 |                          |                   |                |                                  |         |                        |                       |                     |
| Nome do item                                                         | Quantidade autorizad     | a Quantidade com contra  | to gerado/firmado | Quantidade dis | ponivel para cadastrar contratos | v       | alor Unitário R\$      | Quantidade Contratada | Valor Total R\$     |
| Ônibus Rural Escolar - ORE 1                                         |                          | 10                       |                   | 0              |                                  | 10      | 1.000,00               | 1                     | 1.000,00            |
| Ônibus Rural Escolar - ORE 1 (4x4)                                   |                          | 10                       |                   | 0              |                                  | 10      | 1.000,00               | 0                     | 0,00                |
|                                                                      |                          |                          |                   |                |                                  |         | Valor total: R\$       | 1.000,0               | D                   |
|                                                                      |                          |                          |                   |                |                                  | Total G | eral Autorizado: R\$   | 20.000,0              | D                   |
|                                                                      |                          |                          |                   |                |                                  |         |                        |                       |                     |
| Tipo de pagamento: Recurso Próprio                                   |                          |                          |                   |                |                                  |         |                        |                       |                     |
| Anexar Contrato: Escolher arquivo N     (Somente PDF)                | Nenhum arquivo escolhido |                          |                   |                |                                  |         |                        |                       |                     |
| * Data da Assinatura                                                 |                          |                          |                   |                |                                  |         |                        |                       |                     |
| * Nº do Contrato                                                     | • Nº do Contrato         |                          |                   |                |                                  |         |                        |                       |                     |
| Exposição de motivos                                                 |                          | 0 200                    |                   |                |                                  |         |                        |                       |                     |
| -                                                                    |                          |                          |                   |                |                                  |         |                        | <b>v</b> c            | onfirmar 🚫 Cancelar |

Atenção!!! Após anexar o Contrato não será possível substituir o arquivo de forma autônoma. Será necessário encaminhar e-mail para a equipe técnica do Sistema com a justificativa para solicitar a substituição/exclusão, encaminhando o Contrato correto, se for o caso.

Obs.: a solicitação somente constará na situação de adesão "Contrato Firmado" quando todos os itens disponíveis para contratação tiverem o respectivo contrato anexado.

#### 4.3. Inserir informações de Notas Fiscais

Para inserir as informações de Notas Fiscais faz-se necessário que o Contrato assinado entre as partes esteja anexado ao SIGARP, seguindo o passo a passo constante no item 4.2.

Abaixo segue o passo a passo para inserir as informações de Notas Fiscais:

- 1- Clicar em "Fornecedor";
- 2- Clicar em "Informar Remessa";
- 3- Informar o "N° da Solicitação" ou "Confirmar" para exibir a lista de solicitações de adesão"; e
- 4- Clicar em "Ações".

| SIGARP<br>Sistema de Gerenciamento d                                                                                                | le Atas de Registros de Preço                                                          |                            |                         |                            |                                                     |                                  | FNDE              |
|----------------------------------------------------------------------------------------------------|----------------------------------------------------------------------------------------|----------------------------|-------------------------|----------------------------|-----------------------------------------------------|----------------------------------|-------------------|
| Início Formecedor<br>Anuir Contratação                                                                                              | Consultas Relatório<br>Iformar Remessa Confirmar Entre                                 | ga Laudo Cancelamento/A    | nulação de Cancelamento | _                          |                                                     | Sus sessão expir                 | a em: 23 min 48 👔 |
| Informar Rem<br>Pesquisar                                                                                                    | essa                                                                                   |                            |                         |                            |                                                     |                                  |                   |
| Informações da Se<br>Nº da Solicitação:<br>Tipo do Pregão:<br>Nº do Pregão:<br>Nº do Contrato:<br>Informações da Er<br>CNPJ:<br>UF: | olicitação<br>97601<br>Todos os Tipos<br>Selecione<br>Ntidade Interessada<br>Selecione | v<br>v                     |                         |                            |                                                     | Confirma                         | T S Cancelar      |
| Listar Solicitações                                                                                                    | de Adesão                                                                              |                            |                         |                            |                                                     |                                  |                   |
| Nº da solicitação<br>97601                                                                                                    | Enquadramento<br>OPCN                                                                  | Tipo de Pregão<br>Nacional | Nº do pregão<br>02/2022 | Nº do contrato<br>056/2023 | Nome da Entidade Interessada<br>PREF MUN DE LAMBARI | UF da Entidade Interessada<br>MG | Ações<br>Ø        |

#### 1- Clicar em "Cadastrar".

| SIGARP<br>Sistema de Gerenciamento de Atas de Registros de Preço |                                                   | AMBIENTE DE                                                  | QA                               | FNDE                              |  |
|------------------------------------------------------------------|---------------------------------------------------|--------------------------------------------------------------|----------------------------------|-----------------------------------|--|
| Início Fornecedor Consultas Relatór                              | 10                                                |                                                              |                                  | Sua sessão expira em: 23 min 30 👔 |  |
| Informar Remessa<br>Informar                                     |                                                   |                                                              |                                  |                                   |  |
| Informações da Entidade Interessada                              |                                                   |                                                              |                                  |                                   |  |
| Nome da Entidade Interessada:                                    | PREF MUN DE LAMBARI                               | CNPJ:                                                        | 17.877.200/0001-20               |                                   |  |
| Nome do Representante:                                           | MARCELO GIOVANI DE SOUSA                          | CPF:                                                         | 973.095.836-04                   |                                   |  |
| Telefone Coorporativo:                                           | (35) 3271-4011                                    | E-mail Coorporativo:                                         | smelambari@yahoo.com.br          |                                   |  |
| Tipo da Entidade Interessada:                                    | PREFEITURA                                        | UF da Entidade Interessada:                                  | MG                               |                                   |  |
| Responsável da Entidade Interessada:                             | Gilson Ricardo bernardino                         | E-mail do Responsável:                                       | Gilsonricardolambari@hotmail.com |                                   |  |
| Solicitação   Enquadramento: Orgão part                          | ticipante de compra nacional - OPCN               |                                                              |                                  |                                   |  |
| Nº solicitação:                                                  | 97601                                             |                                                              |                                  |                                   |  |
| Unidade Controladora:                                            | CECOM, CGAME, CGCOM, COACE, CORPQ, DGREE          | , DGREP, DIRAD                                               |                                  |                                   |  |
| Tipo de pregão:                                                  | Nacional                                          |                                                              |                                  |                                   |  |
| Pregão eletrônico nº:                                            | 02/2022                                           |                                                              |                                  |                                   |  |
| Descrição do Pregão:                                             | Eventual aquisição de veículos de transporte esco | lar diário de estudantes, denominado de Ônibus Rural Escolar | (ORE)                            |                                   |  |
| Tipo de pagamento:                                               | Recurso Próprio                                   |                                                              |                                  |                                   |  |
| Nº do Contrato:                                                  | 056/2023                                          |                                                              |                                  |                                   |  |
| Vigência do pregão:                                              | 29/06/2022 até 29/06/2023                         |                                                              |                                  |                                   |  |
| Listar Itens                                                     |                                                   |                                                              |                                  |                                   |  |
| Nota Fiscal                                                      |                                                   |                                                              |                                  | Ações                             |  |
| 0000110903                                                       |                                                   |                                                              |                                  | Z 🗙                               |  |
|                                                                  |                                                   |                                                              |                                  |                                   |  |
|                                                                  |                                                   |                                                              |                                  |                                   |  |
|                                                                  |                                                   |                                                              |                                  | 🖌 Cadastrar 🛛 🍋 Voltar            |  |

- 1- Informar o "Número da nota fiscal";
- 2- Informar "e-NF (Nota Fiscal Eletrônica)", se houver;
- 3- Informar a "Data" de emissão da Nota Fiscal; e
- 4- Clicar em "Confirmar".

| Nº Nome do Item                                                                                   | Vigência                | Valor Unitário(R\$) | Quantidade Contratada | Quantidade entregue | Quantidade | Valor Total(R\$) |
|---------------------------------------------------------------------------------------------------|-------------------------|---------------------|-----------------------|---------------------|------------|------------------|
| 1 Ônibus Rural Escolar - ORE 1 (4x4) -                                                            | 29/06/2022 - 29/06/2023 | 485.000,00          | 1,00                  | 1,00                | 1,00       | 485.000,00       |
|                                                                                                   |                         |                     |                       |                     | Total:     | 485.000,00       |
| Dados da Nota Fiscal  • Número da nota fiscal: e-NF (Nota Fiscal Eletrônica):  • Data: 24/08/2023 | 123456<br>2222222       |                     |                       |                     |            |                  |

#### 4.4. Inserir informações de Entrega

Para inserir as informações de Entrega faz-se necessário que a(s) nota(s) fiscal(is) tenha(m) sido informadas previamente, seguindo o passo a passo constante no item 4.3.

Abaixo segue o passo a passo para inserir as informações de Entrega:

- 1- Clicar em "Fornecedor";
- 2- Clicar em "Confirmar Entrega";
- 3- Localizar e selecionar o "Nº da Nota Fiscal";
- 4- Informar a "Data de Entrega";
- 5- Informar "Observação", se houver; e
- 6- Clicar em "Confirmar".

| SIGARP<br>Sacana de Carendamento de Atas de Registros de Preço | AMBIENTE DE QA | FNDE                              |
|----------------------------------------------------------------|----------------|-----------------------------------|
| Início Fornecedor Consultas Relatório                          |                | Sua sessão expira em: 23 min 34 👔 |
| Confirmar Entrega<br>Pesquisar                                 |                |                                   |
|                                                                |                |                                   |
|                                                                |                | Confirmar Scancelar               |

#### 4.5. Analisar solicitações de cancelamento parcial

Para analisar solicitações de cancelamento parcial no Sistema SIGARP faz-se necessário que o Fornecedor retifique o ofício gerado e assinado no item 4.1. Para isso, o Fornecedor deverá acessar a aba "Fornecedor - Anuir", conforme segue abaixo:

- 1- Clicar em "Fornecedor";
- 2- Clicar em "Anuir"; e
- 3- Clicar em "Confirmar".

| SIGARP<br>Sistema de Gerenclamento     | SIGARP              |                                 |                     | AMBIENTE DE QA                                              | <u>FNDE</u>                           |
|----------------------------------------|---------------------|---------------------------------|---------------------|-------------------------------------------------------------|---------------------------------------|
| Inicio Fornecedor<br>Anur Intratação I | Consultas Relatório | intrega Laudo Cancelamento / An | ção de Concelamento | [1] F. M. H. P. C. Shandi, J. C. Sakkaraman and K. M. C. J. | Sun seriefin regifta sen. 23 min 34 👔 |
| Informar Anu<br>Pesquisar              | ência               |                                 |                     |                                                             |                                       |
| — Informações da S                     | olicitação          |                                 |                     |                                                             |                                       |
| Nº da Solicitação:                     |                     |                                 |                     |                                                             |                                       |
| Tipodo Pregão:                         | Selecione           | ~                               |                     |                                                             |                                       |
| Nº do Pregão:                          | Selecione           | ~                               |                     |                                                             |                                       |
| Entidade Interess                      | sada                |                                 |                     |                                                             |                                       |
| CNPJ:                                  |                     |                                 |                     |                                                             |                                       |
| UF:                                    | Selecione ¥         |                                 |                     |                                                             |                                       |
| Município:                             | Selecione •         |                                 |                     |                                                             |                                       |
| Entidade:                              |                     |                                 |                     |                                                             |                                       |
|                                        |                     |                                 |                     |                                                             |                                       |
|                                        |                     |                                 |                     |                                                             | Confirmar S Cancelar                  |

1- Em "Ações", clicar na lupa para acessar a solicitação e iniciar a análise.

| SIGARP                     | de Atas de Registros de Preço | ARP<br>de Carecamento de Ases de Registras de Preço |                   |                              |                              |                            |                   |
|----------------------------|-------------------------------|-----------------------------------------------------|-------------------|------------------------------|------------------------------|----------------------------|-------------------|
| Inicio Fornecedor          | Consultas Relatório           |                                                     |                   |                              |                              | Sus sossão e               | pra em 23 ma 27 🕞 |
| Informar Anue<br>Pesquisar | ência                         |                                                     |                   |                              |                              |                            |                   |
| Informações da S           | olicitação                    |                                                     |                   |                              |                              |                            |                   |
| Nº da Solicitação:         | 97884                         |                                                     |                   |                              |                              |                            |                   |
| Tipodo Pregão:             | Selecione                     | ~                                                   |                   |                              |                              |                            |                   |
| Nº do Pregão:              | Selecione                     | •                                                   |                   |                              |                              |                            |                   |
| Entidade Interess          | ada                           |                                                     |                   |                              |                              |                            |                   |
| CNP3:                      |                               |                                                     |                   |                              |                              |                            |                   |
| UF:                        | Selecione V                   |                                                     |                   |                              |                              |                            |                   |
| Municipio:                 | Selecione ¥                   |                                                     |                   |                              |                              |                            |                   |
| Entidade:                  |                               |                                                     |                   |                              |                              |                            |                   |
|                            |                               |                                                     |                   |                              |                              | Confirm                    | nar 🚫 Cancelar    |
|                            |                               |                                                     |                   |                              |                              |                            |                   |
| Nº da Solicitação          | Enquadramento                 | Nº do Pregão                                        | Tipo de Pagamento | Tipo da Entidade Interessada | Nome da Entidade Interessada | UF da Entidade Interessada | Ações             |
| 97884                      | OPCN                          | 12/2023                                             | Nacional          | Recurso Próprio              | PREF MUN DE GOIANIA          | GO                         | 122               |

Após clicar em "Ações", o Fornecedor será encaminhado para a página de análise das solicitações de cancelamento e o sistema emitirá a mensagem de alerta informando que se trata de cancelamento parcial, conforme segue abaixo:

| SIGARP<br>Sistema de Gerenciamento de Atas de Registros de Pr | ARP<br>or Consciences of Aliss of Registrys of Proce |                        |                                          |                             | FNDE                            |  |
|---------------------------------------------------------------|------------------------------------------------------|------------------------|------------------------------------------|-----------------------------|---------------------------------|--|
| Início Fornecedor Consultas Rel                               | itório                                               |                        |                                          |                             | Sus sessão expra em 23 min 40 📑 |  |
| Informar Anuência<br>Visualizar Solicitação                   |                                                      |                        |                                          |                             |                                 |  |
| Informações da Entidade Interessada                           | 1                                                    |                        |                                          |                             |                                 |  |
| Nome da Entidade Interessada: PREF MUN DE GOIANIA             |                                                      |                        | CNPJ:                                    | 01.612.092/0001-23          |                                 |  |
| Nome do Represer                                              | itante:                                              | ROGERIO OLIVEIRA DA C  | RUZ                                      | CPF:                        | 764.428.377-34                  |  |
| Telefone Coorporativo: (62) 3524-6352                         |                                                      | (62) 3524-6352         |                                          | E-mail Coorporativo:        | gabinete.goiania@gmail.com      |  |
| Tipo da Entidade Interessada: PREFEITURA                      |                                                      | PREFEITURA             |                                          | UF da Entidade Interessada: | 60                              |  |
| Responsável da Entidade Interessada: Gislainy Jorge Mesquita  |                                                      | Cidalau Jarge Mecquita |                                          | Telefone do Responsável:    | (62) 9841-9632                  |  |
|                                                               |                                                      |                        | E-mail do Responsável:                   | gislalnyseduc@gmail.com     |                                 |  |
| Solicitação   Enquadramento: Orgão                            | participante de compra                               | a nacional - OPCN      |                                          |                             |                                 |  |
| Nº da Solicitação:                                            | 97884                                                |                        | Alerta                                   |                             |                                 |  |
| Unidade Controladora:                                         | CORPQ                                                |                        | Esta solicitação trata-se de um cancelam | nento parcial.              |                                 |  |
| Tipo do pregão:                                               | Nacional                                             |                        |                                          |                             |                                 |  |
| Nº do Pregão:                                                 | 12/2023                                              |                        |                                          |                             |                                 |  |
| Descrição do Pregão:                                          | Ônibus Escolar - Teste                               |                        |                                          | ✓ OK                        |                                 |  |
| Categoria:                                                    | Ônibus Escolar                                       |                        |                                          |                             |                                 |  |
| Vigência do pregão:                                           | 01/11/2023 até 31/10/                                | 2024                   |                                          |                             |                                 |  |
| Forma de Pagamento:                                           | Recurso Próprio                                      |                        |                                          |                             |                                 |  |
| Data de Aprovação UC:                                         | 17/11/2023 13:11:42                                  |                        |                                          |                             |                                 |  |
| Usuário Responsável pela Aprovação<br>UC:                     | IGOR OLIVEIRA AMORI                                  | м                      |                                          |                             |                                 |  |
| Data de Aprovação CGARC:                                      | 17/11/2023 13:12:32                                  |                        |                                          |                             |                                 |  |
| Usuário Responsável pela Aprovação<br>CGARC:                  | IGOR OLIVEIRA AMORI                                  | м                      |                                          |                             |                                 |  |

Após clicar em "Ok" na mensagem de alerta, o Fornecedor deverá identificar a quantidade que a Entidade Contratante solicita o cancelamento para que decida por "Aceitar" ou "Rejeitar" o pedido de cancelamento parcial.

Obs.: a única hipótese possível para rejeitar o pedido de cancelamento parcial é quando já existe Contrato(s) assinado(s) entre as partes com quantidade que seja superior ao saldo da solicitação.

| Nº do Item                                                          | Nome do item                                                                         |                                                                                                    | Vigência                                                                                           | Valor Unitário R\$                                             | Quantidade Autorizada                                          |                           | Quantidade a ser Cancelada                                                                      | Quantidade Atualizada                              | Valor Total R\$     |
|---------------------------------------------------------------------|--------------------------------------------------------------------------------------|----------------------------------------------------------------------------------------------------|----------------------------------------------------------------------------------------------------|----------------------------------------------------------------|----------------------------------------------------------------|---------------------------|-------------------------------------------------------------------------------------------------|----------------------------------------------------|---------------------|
| 1                                                                   | Ônibus Rural Escolar - ORE 1                                                         |                                                                                                    | 01/11/2023 - 31/10/2024                                                                            | 1.000,00                                                       | 10                                                             |                           | 1                                                                                               | 9                                                  | 9.000,00            |
| 2                                                                   | Ônibus Rural Escolar - ORE 1 (4x4)                                                   |                                                                                                    | 01/11/2023 - 31/10/2024                                                                            | 1.000,00                                                       | 10                                                             |                           | 1                                                                                               | 9                                                  | 9.000,00            |
|                                                                     |                                                                                      |                                                                                                    |                                                                                                    |                                                                |                                                                |                           |                                                                                                 | Valor Fornecedor: R\$                              | 18.000,00           |
| O<br>AGUARDANDO                                                     | oservação da Entidade Interessada<br>ÁREA DEMANDANTE - 17/11/2023<br>13:11:32        | O(s) empenho(<br>Recursos do FU<br>Declaro, para ti                                                                                                    | s), liquidação(ões) e pagamento(s) origin<br>INDEB.<br>odos os fins, que os itens objeto desta sol | ário(s) da(s) contratação(õe<br>icitação têm como objetivo a   | is) proveniente(s) desta sol<br>atender às ações e projetos    | icitação é<br>educacio    | á(são) de responsabilidade da entidade demand<br>onais do sistema público de ensino da PREF MUI | ante, na qualidade de contratante.<br>N DE GOIANIA |                     |
| AGUARDAN                                                            | Parecer da análise<br>DO DGREP - 17/11/2023 13:11:42                                 | Sua solicitaçã                                                                                                    | o foi encaminhada para análise da Unidad                                                           | e Gestora do SIGARP.                                           |                                                                |                           |                                                                                                 |                                                    |                     |
| DEFERIDA FN                                                         | Parecer Unidade Gestora<br>DE/COREP - 17/11/2023 13:12:32                            | Sua solicitaçã                                                                                                    | o foi encaminhada para análise do(s) forn                                                          | ecedor(es) registrado(s), qu                                   | e terá(ão) 5 dias úteis para                                   | a analisar                | o pedido de fornecimento.                                                                       |                                                    |                     |
| IGOR OLIVEIRA AMORIM<br>AGUARDANDO FORNECEDOR 17/1/2023<br>13:12:22 |                                                                                      |                                                                                                    |                                                                                                    |                                                                |                                                                |                           |                                                                                                 |                                                    |                     |
| CIF                                                                 | ERAL INDUSTRIA DE ONIBUS LTDA<br>O COREP/ANUÊNCIA CONCEDIDA -<br>17/11/2023 13:13:32 |                                                                                                    |                                                                                                    |                                                                |                                                                |                           |                                                                                                 |                                                    | R                   |
| AGUARDAN                                                            | IGOR OLIVEIRA AMORIM<br>DO CGARC - 17/11/2023 13:14:32                               | A presente soli<br>Registro de Pre                                                                                                    | citação, procedente de órgão/entidade qualif<br>sços, no Decreto n.º 7.892/2013 e na Resoluçi      | icado como "Órgão Participant<br>so CD/FNDE n.º 20/2014. Porta | e de Compra Nacional – OPCI<br>anto, está apta para ser autori | N", foi anal<br>zada pela | lisada pela área técnica do FNDE e atende aos requi:<br>autoridade competente, se de acordo.    | sitos dispostos no edital do Pregão Eletrôn        | ico, na Ata de      |
| DEFERI                                                              | ANDREY DE SOUSA NASCIMENTO<br>DO CGARC - 17/11/2023 13:15:17                         | Aprovado.                                                                                                    |                                                                                                    |                                                                |                                                                |                           |                                                                                                 |                                                    |                     |
| SOLIC                                                               | Gislainy Jorge Mesquita<br>CITADO CANCELAMENTO PARCIAL -<br>17/11/2023 13:23:28      | Gislainy Jorge Mesquita Declaro que os itens cancelados não foram objeto de contrato entre essa entidade e o fornecedor registrado.<br>CANCELMENTO PARCIAL -<br>17/11/2023 13:32:328 Giolica-se o cancelamento de 1 unidade do item ORE 1 e 1 unidade do item ORE 1 (4x4). |                                                                                                    |                                                                |                                                                |                           |                                                                                                 |                                                    |                     |
| AGUARD                                                              | IGOR OLIVEIRA AMORIM<br>ANDO FORNECEDOR - 17/11/2023<br>13:24:19                     | Encaminha-se a                                                                                                    | a solicitação para análise do Fornecedor C                                                         | IFERAL                                                         |                                                                |                           |                                                                                                 |                                                    |                     |
|                                                                     |                                                                                      |                                                                                                    |                                                                                                    |                                                                |                                                                |                           |                                                                                                 | 🗸 Aceitar 🕽                                        | Rejeitar 🖕 Anterior |

1- Caso decida por aceitar, clicar em "Aceitar".

| Nº do Item       | Nome do item                                                                                                    | Vigência                                                                                                    | Valor Unitário RS                                                        | Quantidade Autorizada                                                           | Quantidade a ser Cancelada                                                                         | Quantidade Atualizada                           | Valor Total R\$         |
|------------------|----------------------------------------------------------------------------------------------------|----------------------------------------------------------------------------------------------------|--------------------------------------------------------------------------|---------------------------------------------------------------------------------|----------------------------------------------------------------------------------------------------|-------------------------------------------------|-------------------------|
| 1                | Ônibus Rural Escolar - ORE 1                                                                                                    | 01/11/2023 - 31/10/2024                                                                                                    | 1.000,00                                                                 | 10                                                                              | 1                                                                                                  | 9                                               | 9.000,00                |
| 2                | Ônibus Rural Escolar - ORE 1 (4x4)                                                                                                  | 01/11/2023 - 31/10/2024                                                                                                    | 1.000,00                                                                 | 10                                                                              | 1                                                                                                  | 9                                               | 9.000,00                |
|                  |                                                                                                    |                                                                                                    |                                                                          |                                                                                 |                                                                                                    | Valor Fornecedor: R\$                           | 18.000,00               |
| OF<br>AGUARDANDO | servação da Entidade Interessada<br>ÂREA DEMANDANTE - 17/11/2023<br>13:11:32                                                        | O(s) empenho(s), liquidação(ões) e pagamento(s) or<br>Recursos do FUNDEB.<br>Declaro, para todos os fins, que os itens objeto desta                                                                   | iginário(s) da(s) contratação(õe<br>solicitação têm como objetivo a      | s) proveniente(s) desta solicitação<br>itender às ações e projetos educac       | é(são) de responsabilidade da entidade demandar<br>ionais do sistema público de ensino da PREF MUN | ite, na qualidade de contratante.<br>DE GOIANIA |                         |
| AGUARDAN         | Parecer da análise Sua solicitação foi encaminhada para análise da Unidade Gestora do SIGARP.<br>ANDO DORGEP - 1/17/12/023 13/11:42 |                                                                                                    |                                                                          |                                                                                 |                                                                                                    |                                                 |                         |
| DEFERIDA FN      | Parecer Unidade Gestora<br>DE/COREP - 17/11/2023 13:12:32                                                                           | cere Unidade Gestora Sua solicitação foi encaminhada para análise do(s) fornecedor(es) registrado(s), que terá(ão) 5 dias úteis para análisar o pedido de fornecimento.<br>17/11/2023 13:12:13:23     |                                                                          |                                                                                 |                                                                                                    |                                                 |                         |
| AGUARD           | IGOR OLIVEIRA AMORIM<br>ANDO FORNECEDOR - 17/11/2023<br>10:12:32                                                                    | Sua solicitação foi encaminhada para análise do(s)                                                                                                    | fornecedor(es) registrado(s), qu                                         | e terá(ão) 5 dias úteis para analisa                                            | ar o pedido de fornecimento.                                                                       |                                                 |                         |
| CIF              | RAL INDUSTRIA DE ONIBUS LTDA<br>O COREP/ANUÊNCIA CONCEDIDA -<br>17/11/2023 13:13:32                                                 |                                                                                                    |                                                                          |                                                                                 |                                                                                                    |                                                 | R                       |
| AGUARDAN         | IGOR OLIVEIRA AMORIM<br>DO CGARC - 17/11/2023 13:14:32                                                                              | A presente solicitação, procedente de órgão/entidade qu<br>Registro de Preços, no Decreto n.º 7.892/2013 e na Reso                                                                                    | ualificado como "Órgão Participante<br>olução CD/FNDE n.º 20/2014. Porta | e de Compra Nacional – OPCN", foi an<br>nto, está apta para ser autorizada peli | alisada pela área técnica do FNDE e atende aos requisit<br>a autoridade competente, se de acordo.  | os dispostos no edital do Pregão Eletrôn        | ico, na Ata de          |
| DEFERI           | ANDREY DE SOUSA NASCIMENTO<br>DO CGARC - 17/11/2023 13:15:17                                                                        | Aprovado.                                                                                                    |                                                                          |                                                                                 |                                                                                                    |                                                 |                         |
| SOLIC            | Gislainy Jorge Mesquita<br>ITADO CANCELAMENTO PARCIAL -<br>17/11/2023 13:23:28                                                      | Declaro que os itens cancelados não foram objeto de contrato entre essa entidade e o fornecedor registrado.<br>Solicita-se o cancelamento de 1 unidade do item ORE 1 e 1 unidade do item ORE 1 (4x4). |                                                                          |                                                                                 |                                                                                                    |                                                 |                         |
| AGUARD           | IGOR OLIVEIRA AMORIM<br>ANDO FORNECEDOR - 17/11/2023<br>13:24:19                                                                    | Encaminha-se a solicitação para análise do Fornecedo                                                                                                    | or CIFERAL                                                               |                                                                                 |                                                                                                    |                                                 |                         |
|                  |                                                                                                    |                                                                                                    |                                                                          |                                                                                 |                                                                                                    | 🖌 Aceitar                                       | 🕻 Rejeitar 🛛 🖕 Anterior |

- 1- Informar o número do ofício;
- 2- Selecionar o Preposto (lista de usuários vinculados como representante da Empresa);
- 3- Clicar em "Gerar Ofício"

- 4- Conferir as informações do ofício (modelo página 22);
- 5- Assinar;
- 6- Anexar o ofício em "anexar Arquivo (somente PDF)" e
- 7- Clicar em "Anexar Ofício".

| Nº do Item                                         | Nome do item                                                                           | Vigência                                                                                                    | Valor Unitário R\$                                             | Quantidade Autorizada                                                              | Quantidade a ser Cancelada                                                                             | Quantidade Atualizada                          | Valor Total R\$   |
|----------------------------------------------------|----------------------------------------------------------------------------------------|----------------------------------------------------------------------------------------------------|----------------------------------------------------------------|------------------------------------------------------------------------------------|----------------------------------------------------------------------------------------------------|------------------------------------------------|-------------------|
| 1                                                  | Ônibus Rural Escolar - ORE 1                                                           | 01/11/2023 - 31/10/2024                                                                                                    | 1.000,00                                                       | 10                                                                                 | 1                                                                                                    | 9                                              | 9.000,00          |
| 2                                                  | Ônibus Rural Escolar - ORE 1 (4x4)                                                     | 01/11/2023 - 31/10/2024                                                                                                    | 1.000,00                                                       | 10                                                                                 | 1                                                                                                    | 9                                              | 9.000,00          |
|                                                    |                                                                                        |                                                                                                    |                                                                |                                                                                    |                                                                                                    | Valor Fornecedor: R\$                          | 18.000,00         |
| AGUARDAND                                          | Observação da Entidade Interessada<br>O ÁREA DEMANDANTE - 17/11/2023<br>13:11:32       | O(s) empenho(s), liquidação(ões) e pagamento(s) origin:<br>Recursos do FUNDEB.<br>Declaro, para todos os fins, que os itens objeto desta sol | ário(s) da(s) contratação(õe<br>icitação têm como objetivo a   | s) proveniente(s) desta solicitação é<br>atender às ações e projetos educacio      | (são) de responsabilidade da entidade demandan<br>nais do sistema público de ensino da PREF MUN D      | te, na qualidade de contratante.<br>DE GOIANIA |                   |
| AGUARDA                                            | Parecer da análise<br>NDO DGREP - 17/11/2023 13:11:42                                  | Sua solicitação foi encaminhada para análise da Unio                                                                                         | dade Gestora do SIGARP.                                        |                                                                                    |                                                                                                    |                                                |                   |
| DEFERIDA F                                         | Parecer Unidade Gestora<br>NDE/COREP - 17/11/2023 13:12:32                             | Sua solicitação foi encaminhada para análise do(s) f                                                                                         | ornecedor(es) registrado(s),                                   | que terá(ão) 5 dias úteis para anali:                                              | sar o pedido de fornecimento.                                                                          |                                                |                   |
| AGUAR                                              | IGOR OLIVEIRA AMORIM<br>DANDO FORNECEDOR - 17/11/2023<br>13:12:32                      | Sua solicitação foi encaminhada para análise do(s) f                                                                                         | ornecedor(es) registrado(s),                                   | que terá(ão) 5 dias úteis para anali:                                              | sar o pedido de fornecimento.                                                                          |                                                |                   |
| CI                                                 | FERAL INDUSTRIA DE ONIBUS LTDA<br>DO COREP/ANUÊNCIA CONCEDIDA -<br>17/11/2023 13:13:32 |                                                                                                    |                                                                |                                                                                    |                                                                                                    |                                                | æ                 |
| AGUARDA                                            | IGOR OLIVEIRA AMORIM<br>NDO CGARC - 17/11/2023 13:14:32                                | A presente solicitação, procedente de órgão/entidade qu<br>Ata de Registro de Preços, no Decreto n.º 7.892/2013 e n                          | alificado como "Órgão Particip<br>a Resolução CD/FNDE n.º 20/2 | ante de Compra Nacional – OPCN", foi a<br>014. Portanto, está apta para ser autori | nalisada pela área técnica do FNDE e atende aos requ<br>zada pela autoridade competente, se de acordo. | isitos dispostos no edital do Pregão Elef      | rônico, na        |
| DEFEI                                              | ANDREY DE SOUSA NASCIMENTO<br>RIDO CGARC - 17/11/2023 13:15:17                         | Aprovado.                                                                                                    |                                                                |                                                                                    |                                                                                                    |                                                |                   |
| SOL                                                | Gislainy Jorge Mesquita<br>ICITADO CANCELAMENTO PARCIAL -<br>17/11/2023 13:23:28       | Declaro que os itens cancelados não foram objeto de con<br>Solicita-se o cancelamento de 1 unidade do item ORE 1 e                           | trato entre essa entidade e<br>e 1 unidade do item ORE 1 (·    | o fornecedor registrado.<br>4x4).                                                  |                                                                                                    |                                                |                   |
| AGUAR                                              | IGOR OLIVEIRA AMORIM<br>DANDO FORNECEDOR - 17/11/2023<br>13:24:19                      | Encaminha-se a solicitação para análise do Fornecedor C                                                                                      | IFERAL                                                         |                                                                                    |                                                                                                    |                                                |                   |
| Gerar Offic     Número c     Preposto:             | io<br>do ofício:                                                                       | v                                                                                                    |                                                                |                                                                                    |                                                                                                    |                                                |                   |
| Anexar Of<br>* Anexar ar<br>(somente<br>Observação | iclo Escolher arquivo Nenhum a                                                         | quivo escolhido                                                                                                    | 0 200                                                          |                                                                                    |                                                                                                    |                                                |                   |
|                                                    |                                                                                        |                                                                                                    |                                                                |                                                                                    |                                                                                                    | 🖳 Gerar Oficio 🖌 Anexar                        | Oficio 🖕 Anterior |

ATENÇÃO!!! Ao gerar o novo ofício, deve-se conferir se o número do ofício que está sendo retificado está correto, conforme exemplo abaixo:

Assunto: Ciência da obrigação de fornecimento vinculado à(s) Ata(s) de Registro de Preços do Pregão Eletrônico nº 12/2023/FNDE/MEC; Solicitação SIGARP nº: 97883 - Forma de Pagamento: Recurso Próprio;

Prezado(a) Senhor(a),

Tendo em vista o compromisso firmado por esta empresa perante o FNDE por meio da(s) Ata(s) de Registro de Preços decorrentes do Pregão Eletrônico nº 12/2023/FNDE/MEC, declaramos que estamos cientes da redução do quantitativo proposto pela PREF MUN DE GOIANIA (GOIANIA/GO e 01.612.092/0001-23) na condição de Órgão Participante de Compra Nacional, **mantemos nossa obrigação de fornecimento e retificamos** o ofício 01/2023, datado em 17/11/2023 na forma disposta a seguir:

1- Caso decida por rejeitar, clicar em "Rejeitar";

| Nº do Item                                                                                                    | Nome do item                                                                           | Vigência                                                                                                    | Valor Unitário R\$                                                                  | Quantidade Autorizada                                                  | Quantidade a ser Cancelada                                                                         | Quantidade Atualizada                                      | Valor Total R\$     |
|----------------------------------------------------------------------------------------------------|----------------------------------------------------------------------------------------|----------------------------------------------------------------------------------------------------|-------------------------------------------------------------------------------------|------------------------------------------------------------------------|----------------------------------------------------------------------------------------------------|------------------------------------------------------------|---------------------|
| 1                                                                                                    | Ónibus Rural Escolar - ORE 1                                                           | 01/11/2023 - 31/10/2024                                                                                                | 1.000,00                                                                            | 10                                                                     | 1                                                                                                  | 9                                                          | 9.000,00            |
| 2                                                                                                    | Ônibus Rural Escolar - ORE 1 (4x4)                                                     | 01/11/2023 - 31/10/2024                                                                                                | 1.000,00                                                                            | 10                                                                     | 1                                                                                                  | 9                                                          | 9.000,00            |
|                                                                                                    |                                                                                        |                                                                                                    |                                                                                     |                                                                        |                                                                                                    | Valor Fornecedor: R\$                                      | 18.000,00           |
| AGUARDAND                                                                                                    | Observação da Entidade Interessada<br>O ÁREA DEMANDANTE - 17/11/2023<br>13:11:32       | O(s) empenho(s), liquidação(ões) e pagament<br>Recursos do FUNDEB.<br>Declaro, para todos os fins, que os itens objeto | o(s) originário(s) da(s) contratação(õe<br>desta solicitação têm como objetivo a    | s) proveniente(s) desta solicit:<br>atender às ações e projetos ed     | ação é(são) de responsabilidade da entidade de<br>ucacionais do sistema público de ensino da PRE   | mandante, na qualidade de contratante.<br>F MUN DE GOIANIA |                     |
| Parecer da malifise i sua solicitação foi encaminhada para análise da Unidade Gestora do SIGGRP.                                                                                                    |                                                                                        |                                                                                                    |                                                                                     |                                                                        |                                                                                                    |                                                            |                     |
| Parecer Unidade Gestore<br>DEFERIDA FNBC/COREP_12/11/2023 131:232                                                                                                    |                                                                                        |                                                                                                    |                                                                                     |                                                                        |                                                                                                    |                                                            |                     |
| IGOR OLIVEIRA AMORIM<br>AGUARDANDO FORNECEDOR 17/11/2023<br>13:12:22                                                                                                    |                                                                                        |                                                                                                    |                                                                                     |                                                                        |                                                                                                    |                                                            |                     |
| AGUARDAN                                                                                                    | FERAL INDUSTRIA DE ONIBUS LTDA<br>DO COREP/ANUÊNCIA CONCEDIDA -<br>17/11/2023 13:13:32 |                                                                                                    |                                                                                     |                                                                        |                                                                                                    |                                                            | ۹                   |
| AGUARD                                                                                                    | IGOR OLIVEIRA AMORIM<br>NDO CGARC - 17/11/2023 13:14:32                                | A presente solicitação, procedente de órgão/enti<br>Registro de Preços, no Decreto n.º 7.892/2013 e                    | dade qualificado como "Órgão Participant<br>na Resolução CD/FNDE n.º 20/2014. Porta | e de Compra Nacional – OPCN", f<br>into, está apta para ser autorizada | oi analisada pela área técnica do FNDE e atende ao:<br>a pela autoridade competente, se de acordo. | requisitos dispostos no edital do Pregão Eletrô:           | nico, na Ata de     |
| DEFE                                                                                                    | ANDREY DE SOUSA NASCIMENTO<br>RIDO CGARC - 17/11/2023 13:15:17                         | Aprovado.                                                                                                    |                                                                                     |                                                                        |                                                                                                    |                                                            |                     |
| Gislainy Jorge Mesquita Declaro que os itens cancelados não foram objeto de contrato entre essa entidade o formecedor registrado.<br>SOLICITADO CANCELAMENTO PARCIAL -<br>17/11/2023 13:23:28 Solicita-se o cancelamento de 1 unidade do item ORE 1 e 1 unidade do item ORE 1 (4x4). |                                                                                        |                                                                                                    |                                                                                     |                                                                        |                                                                                                    |                                                            |                     |
| AGUAR                                                                                                    | IGOR OLIVEIRA AMORIM<br>DANDO FORNECEDOR - 17/11/2023<br>13:24:19                      | Encaminha-se a solicitação para análise do For                                                                         | necedor CIFERAL                                                                     |                                                                        |                                                                                                    |                                                            |                     |
|                                                                                                    |                                                                                        |                                                                                                    |                                                                                     |                                                                        |                                                                                                    | 🗸 Aceitar 🔰                                                | Rejeitar 🖕 Anterior |

- 1- Selecionar a caixa de "Anuência indeferida" em "Confirmação";
- 2- Informar justificativa para a recusa;
- 3- Anexar arquivo (opcional); e
- 4- Clicar em "Confirmar".

| Nº do Item                                        | Nome do item                                                                                       | Vigência                                                                                                    | Valor Unitário R\$                                                       | Quantidade Autorizada                                                 | Quantidade a ser Cancelada                                                                                | Quantidade Atualizada                                      | Valor Total R\$  |
|---------------------------------------------------|----------------------------------------------------------------------------------------------------|----------------------------------------------------------------------------------------------------|--------------------------------------------------------------------------|-----------------------------------------------------------------------|----------------------------------------------------------------------------------------------------|------------------------------------------------------------|------------------|
| 1                                                 | Ônibus Rural Escolar - ORE 1                                                                       | 01/11/2023 - 31/10/2024                                                                                                    | 1.000,00                                                                 | 10                                                                    | 1                                                                                                    | 9                                                          | 9.000,0          |
| 2                                                 | Ônibus Rural Escolar - ORE 1 (4x4)                                                                 | 01/11/2023 - 31/10/2024                                                                                                    | 1.000,00                                                                 | 10                                                                    | 1                                                                                                    | 9                                                          | 9.000,0          |
|                                                   |                                                                                                    |                                                                                                    |                                                                          |                                                                       |                                                                                                    | Valor Fornecedor: R\$                                      | 18.000,0         |
| AGUARDAND                                         | Observação da Entidade Interessada<br>O ÁREA DEMANDANTE - 17/11/2023<br>13:11:32                   | O(s) empenho(s), liquidação(ões) e pagamento(s) o<br>Recursos do FUNDEB.<br>Declaro, para todos os fins, que os itens objeto dest | riginário(s) da(s) contratação(ö<br>a solicitação têm como objetivo      | es) proveniente(s) desta solicit:<br>atender às ações e projetos ed   | ação é(são) de responsabilidade da entidade de<br>ucacionais do sistema público de ensino da PRE          | mandante, na qualidade de contratante.<br>F MUN DE GOIANIA |                  |
| AGUARD                                            | Parecer da análise<br>ANDO DGREP - 17/11/2023 13:11:42                                             | Sua solicitação foi encaminhada para análise da                                                                                   | Unidade Gestora do SIGARP.                                               |                                                                       |                                                                                                    |                                                            |                  |
| DEFERIDA                                          | Parecer Unidade Gestora<br>NDE/COREP - 17/11/2023 13:12:32                                         | Sua solicitação foi encaminhada para análise do                                                                                   | (s) fornecedor(es) registrado(s)                                         | , que terá(ão) 5 dias úteis para                                      | analisar o pedido de fornecimento.                                                                        |                                                            |                  |
| AGUAI                                             | IGOR OLIVEIRA AMORIN<br>RDANDO FORNECEDOR - 17/11/2023<br>13:12:32                                 | Sua solicitação foi encaminhada para análise do                                                                                   | (s) fornecedor(es) registrado(s)                                         | , que terá(ão) 5 dias úteis para                                      | analisar o pedido de fornecimento.                                                                        |                                                            |                  |
| C<br>AGUARDAN                                     | CIFERAL INDUSTRIA DE ONTIBUS ITDA<br>AGUARDANDO COREP/ANUÊNCIA CONCEDIDA -<br>17/111/2023 13:13:32 |                                                                                                    |                                                                          |                                                                       |                                                                                                    |                                                            |                  |
| AGUARD                                            | IGOR OLIVEIRA AMORIM<br>NDO CGARC - 17/11/2023 13:14:32                                            | A presente solicitação, procedente de órgão/entidad<br>Ata de Registro de Preços, no Decreto n.º 7.892/201                        | te qualificado como "Orgão Particip<br>3 e na Resolução CD/FNDE n.º 20/: | oante de Compra Nacional – OPCN<br>2014. Portanto, está apta para ser | I", foi analisada pela área técnica do FNDE e atende<br>autorizada pela autoridade competente, se de acor | aos requisitos dispostos no edital do Pregão Ele<br>do.    | etrónico, na     |
| DEFE                                              | ANDREY DE SOUSA NASCIMENTO<br>RIDO CGARC - 17/11/2023 13:15:17                                     | Aprovado.                                                                                                    |                                                                          |                                                                       |                                                                                                    |                                                            |                  |
| SOL                                               | Gislainy Jorge Mesquitz<br>ICITADO CANCELAMENTO PARCIAL<br>17/11/2023 13:23:28                     | Declaro que os itens cancelados não foram objeto de<br>Solicita-se o cancelamento de 1 unidade do item OR                         | e contrato entre essa entidade e<br>E 1 e 1 unidade do item ORE 1 (      | o fornecedor registrado.<br>(4x4).                                    |                                                                                                    |                                                            |                  |
| AGUAI                                             | IGOR OLIVEIRA AMORIM<br>RDANDO FORNECEDOR - 17/11/2023<br>13:24:19                                 | Encaminha-se a solicitação para análise do Forneced                                                                               | or CIFERAL                                                               |                                                                       |                                                                                                    |                                                            |                  |
| • Confirmação:                                    | 🗌 Anuência indeferida                                                                              |                                                                                                    |                                                                          |                                                                       |                                                                                                    |                                                            |                  |
| <ul> <li>Observação:</li> </ul>                   |                                                                                                    |                                                                                                    |                                                                          |                                                                       |                                                                                                    |                                                            |                  |
| Anexar arquivo<br>comprobatório:<br>(Somente PDF) | Escolher arquivo Nenhum arquiv                                                                     | o escolhido                                                                                                    | 1000                                                                     |                                                                       |                                                                                                    |                                                            |                  |
|                                                   |                                                                                                    |                                                                                                    |                                                                          |                                                                       |                                                                                                    | J                                                          | Confirmar Anteri |

Obs.: a situação da adesão somente constará como "Contrato Firmado" quando não houver a disponibilidade de anexar mais contratos, considerando que a solicitação foi utilizada em sua totalidade.

Obs.<sup>2</sup>: a situação da adesão somente constará como "Contrato Gerado" quando não houver a disponibilidade para gerar novo contrato, considerando que a Entidade realizou a geração de contrato(s) com a quantidade total da solicitação.

Obs.<sup>3</sup>: caso a solicitação para 10 itens tenha o contrato anexado de 9 itens e gerado para 1 item, a situação da adesão será "Contrato Gerado". Ainda, caso a solicitação tenha quantitativo que ainda não possui contrato gerado ou anexado, a situação da adesão será "Deferido".

Para enviar comentários, sugestões de melhoria ou expressar sua opinião sobre o SIGARP, entre em contato conosco pelos e-mails: <u>sigarp@fnde.gov.br</u>.

Ofício n.º **01** 

Caxias Do Sul, 24 de agosto de 2023

A(o) Senhor(a) ANDREY DE SOUSA NASCIMENTO Fundo Nacional de Desenvolvimento da Educação - FNDE SBS, Quadra 02, Bloco F - Edifício FNDE - 1º andar Brasília-DF, CEP 70070-929 E-mail: sigarp@fnde.gov.br

#### Assunto: Ciência da obrigação de fornecimento vinculado à(s) Ata(s) de Registro de Preços do Pregão Eletrônico nº 01/2023/FNDE/MEC; Solicitação SIGARP nº: 97881 - Forma de Pagamento: Recurso Próprio; 2043

Prezado(a) Senhor(a),

Tendo em vista o compromisso firmado por esta empresa perante o FNDE por meio da(s) Ata(s) de Registro de Preços decorrentes do Pregão Eletrônico nº 01/2023/FNDE/MEC, declaramos que estamos cientes da nossa obrigação de fornecimento à(ao) PREF MUN DE GOIANIA (GOIANIA/GO e 01.612.092/0001-23) na condição de Órgão Participante de Compra Nacional, na forma disposta a seguir:

| ATA<br>N.° | ITEM | ESPECIFICAÇÕES                  | VIGÊNCIA                   | QUANT. | PREÇO<br>UNIT. (R\$) | TOTAL (R\$)  |
|------------|------|---------------------------------|----------------------------|--------|----------------------|--------------|
|            | 1    | Ônibus Rural Escolar -<br>ORE 1 | 01/07/2023 a<br>01/06/2024 | 8,00   | 100.000,00           | 800.000,00   |
|            | 2    | Ônibus Rural Escolar -<br>ORE 2 | 01/07/2023 a<br>01/06/2024 | 8,00   | 100.000,00           | 800.000,00   |
|            |      |                                 |                            |        | TOTAL                | 1.600.000,00 |

#### Solicitação SIGARP nº: 97881

2. Dessa maneira, aguardamos manifestação da Entidade supracitada para a conclusão dos trâmites relacionados à assinatura do instrumento contratual e estamos cientes de que o contrato não poderá ser assinado fora do prazo de vigência da(s) ata(s), em observância às disposições do Decreto n.º 7.892/2013. Além disso, reiteramos nosso compromisso em inserir cópia assinada do futuro contrato no Sistema de Gerenciamento de Atas de Registros de Preço - SIGARP.

3. Por fim, declaramos que estamos cientes da nossa obrigação em realizar o fornecimento dos itens acima relacionados em total conformidade ao edital do Pregão

Eletrônico e seus anexos, à(s) Ata(s) de Registro de Preços, à nossa proposta comercial e ao contrato que vier a ser assinado, segundo minuta padrão aprovada pelo FNDE, e de que, do contrário, estamos sujeitos à aplicação das sanções administrativas previstas.

Atenciosamente,

IZAIAS GONCALVES DOS SANTOS 2043

Ofício n.º **02** 

Caxias Do Sul, 24 de agosto de 2023

A(o) Senhor(a) ANDREY DE SOUSA NASCIMENTO Fundo Nacional de Desenvolvimento da Educação - FNDE SBS, Quadra 02, Bloco F - Edifício FNDE - 1º andar Brasília-DF, CEP 70070-929 E-mail: sigarp@fnde.gov.br

#### Assunto: Concordância a fornecimento decorrente de solicitação de adesão à(s) Ata(s) de Registro de Preços do Pregão Eletrônico nº 01/2023/FNDE/MEC; Solicitação SIGARP nº: 97882 - Forma de Pagamento: Recurso Próprio; 2043

Prezado(a) Senhor(a),

Tendo em vista a possibilidade de atendimento a solicitações de adesão à(s) Ata(s) de Registro de Preços decorrentes do Pregão Eletrônico nº 01/2023/FNDE/MEC, optamos por aceitar o fornecimento à(ao) INSTFEDDE EDUCCIENCE TECDO AMAZONAS (MANAUS/AM e 10.792.928/0001-00), na condição de Órgão não Participante "carona", na forma disposta a seguir:

| ATA<br>N.° | ITEM | ESPECIFICAÇÕES                  | VIGÊNCIA                   | QUANT. | PREÇO<br>UNIT. (R\$) | TOTAL (R\$)  |
|------------|------|---------------------------------|----------------------------|--------|----------------------|--------------|
|            | 1    | Ônibus Rural Escolar -<br>ORE 1 | 01/07/2023 a<br>01/06/2024 | 10,00  | 100.000,00           | 1.000.000,00 |
|            | 2    | Ônibus Rural Escolar -<br>ORE 2 | 01/07/2023 a<br>01/06/2024 | 10,00  | 100.000,00           | 1.000.000,00 |
|            |      |                                 |                            |        | TOTAL                | 2.000.000,00 |

#### Solicitação SIGARP nº: 97882

2. Dessa maneira, aguardamos manifestação da Entidade supracitada para a conclusão dos trâmites relacionados à assinatura do instrumento contratual e estamos cientes de que o contrato não poderá ser assinado fora do prazo de vigência da(s) ata(s), em observância às disposições do Decreto n.º 7.892/2013. Além disso, reiteramos nosso compromisso em inserir cópia assinada do futuro contrato no Sistema de Gerenciamento de Atas de Registros de Preço - SIGARP.

3. Oportunamente, declaramos que estamos cientes de que nossa aceitação à

solicitação de adesão nos obriga a realizar o fornecimento dos itens acima relacionados em total conformidade ao edital do Pregão Eletrônico e seus anexos, à(s) Ata(s) de Registro de Preços, à nossa proposta comercial e ao contrato que vier a ser assinado, segundo minuta padrão aprovada pelo FNDE, e de que, do contrário, estamos sujeitos à aplicação das sanções administrativas previstas.

4. Por fim, declaramos que o fornecimento decorrente dessa solicitação de adesão não prejudicará as obrigações presentes e futuras decorrentes da(s) Ata(a), as quais assumimos com esse Órgão Gerenciador (FNDE) e com os órgãos participantes.

Atenciosamente,

IZAIAS GONCALVES DOS SANTOS 2043

#### Ofício n.º **01/2023**

Caxias Do Sul, 17 de novembro de 2023

A(o) Senhor(a) ANDREY DE SOUSA NASCIMENTO Fundo Nacional de Desenvolvimento da Educação - FNDE SBS, Quadra 02, Bloco F - Edifício FNDE - 1º andar Brasília-DF, CEP 70070-929 E-mail: sigarp@fnde.gov.br

#### Assunto: Ciência da obrigação de fornecimento vinculado à(s) Ata(s) de Registro de Preços do Pregão Eletrônico nº 12/2023/FNDE/MEC; Solicitação SIGARP nº: 97883 - Forma de Pagamento: Recurso Próprio;

Prezado(a) Senhor(a),

Tendo em vista o compromisso firmado por esta empresa perante o FNDE por meio da(s) Ata(s) de Registro de Preços decorrentes do Pregão Eletrônico nº 12/2023/FNDE/MEC, declaramos que estamos cientes da redução do quantitativo proposto pela PREF MUN DE GOIANIA (GOIANIA/GO e 01.612.092/0001-23) na condição de Órgão Participante de Compra Nacional, **mantemos nossa obrigação de fornecimento e retificamos** o ofício 01/2023, datado em 17/11/2023 na forma disposta a seguir:

Onde se lê:

#### Solicitação SIGARP nº: 97883

| ATA<br>N.° | ITEM | ESPECIFICAÇÕES                        | VIGÊNCIA                   | QUANT. | PREÇO<br>UNIT.<br>(R\$) | TOTAL (R\$) |
|------------|------|---------------------------------------|----------------------------|--------|-------------------------|-------------|
|            | 1    | Ônibus Rural Escolar -<br>ORE 1       | 01/11/2023 a<br>31/10/2024 | 10,00  | 1.000,00                | 10.000,00   |
|            | 2    | Ônibus Rural Escolar -<br>ORE 1 (4x4) | 01/11/2023 a<br>31/10/2024 | 10,00  | 1.000,00                | 10.000,00   |
|            |      |                                       | 2                          |        | TOTAL                   | 20.000,00   |

Leia-se:

#### Solicitação SIGARP nº: 97883

| ATA<br>N.° | ITEM | ESPECIFICAÇÕES                        | VIGÊNCIA                   | QUANT. | PREÇO<br>UNIT.<br>(R\$) | TOTAL (R\$) |
|------------|------|---------------------------------------|----------------------------|--------|-------------------------|-------------|
|            | 1    | Ônibus Rural Escolar -<br>ORE 1       | 01/11/2023 a<br>31/10/2024 | 8,00   | 1.000,00                | 8.000,00    |
|            | 2    | Ônibus Rural Escolar -<br>ORE 1 (4x4) | 01/11/2023 a<br>31/10/2024 | 8,00   | 1.000,00                | 8.000,00    |
|            |      |                                       |                            |        | TOTAL                   | 16.000,00   |

2. Dessa maneira, aguardamos manifestação da Entidade supracitada para a conclusão dos trâmites relacionados à assinatura do instrumento contratual e estamos cientes de que o contrato não poderá ser assinado fora do prazo de vigência da(s) ata(s), em observância às disposições do Decreto n.º 11.462/2023. Além disso, reiteramos nosso compromisso em inserir cópia assinada do futuro contrato no Sistema de Gerenciamento de Atas de Registros de Preço - SIGARP.

3. Por fim, declaramos que estamos cientes da nossa obrigação em realizar o fornecimento dos itens acima relacionados em total conformidade ao edital do Pregão Eletrônico e seus anexos, à(s) Ata(s) de Registro de Preços, à nossa proposta comercial e ao contrato que vier a ser assinado, segundo minuta padrão aprovada pelo FNDE, e de que, do contrário, estamos sujeitos à aplicação das sanções administrativas previstas.

Atenciosamente,

#### SIDNEI VARGAS DA SILVA